# **NDP Data Challenges**

**Onboarding Tutorial** 

# Log in / Register

About Events and Press

PLATFORM v1.0.0 Release Notes

NATIONAL DATA

Catalog

Catalog Abo

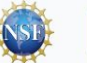

### Open Data, Equitable Access and AI Services for All

Building the nation's federated data ecosystem. Explore data. Run analyses. Transform AI education.

Explore our catalog of datasets >

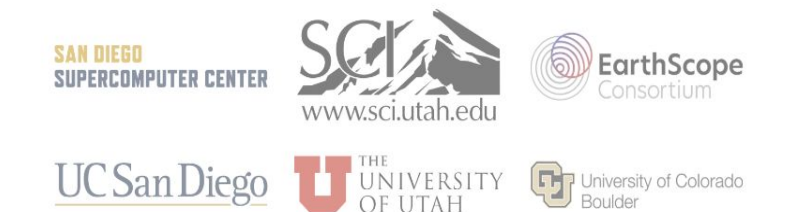

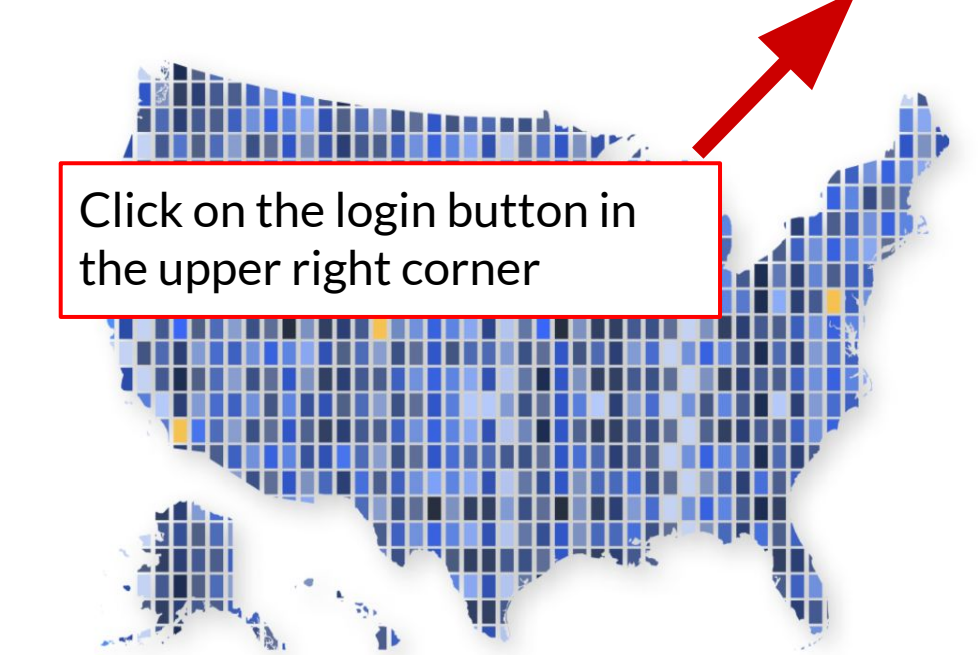

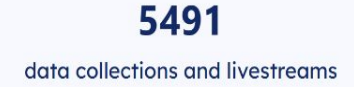

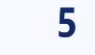

data and AI services

registered users

348

|                  | NATIONAL DATA<br>PLATFORM                                   |
|------------------|-------------------------------------------------------------|
|                  | Sign in to your NDP Account          Email         Password |
| Click on CILogon | Remember me Forgot Password? Sign In                        |
|                  |                                                             |

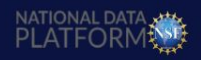

Contact - ndp@sdsc.edu

The National Data Platform was funded by NSF 2335609 under CI, CISE Research Resources programs. Any opinions, findings, conclusions, or recommendations expressed in this material are those of the author(s) and do not necessarily reflect the views of the funders.

⊘ X in

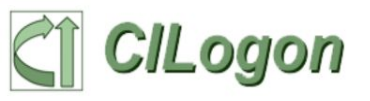

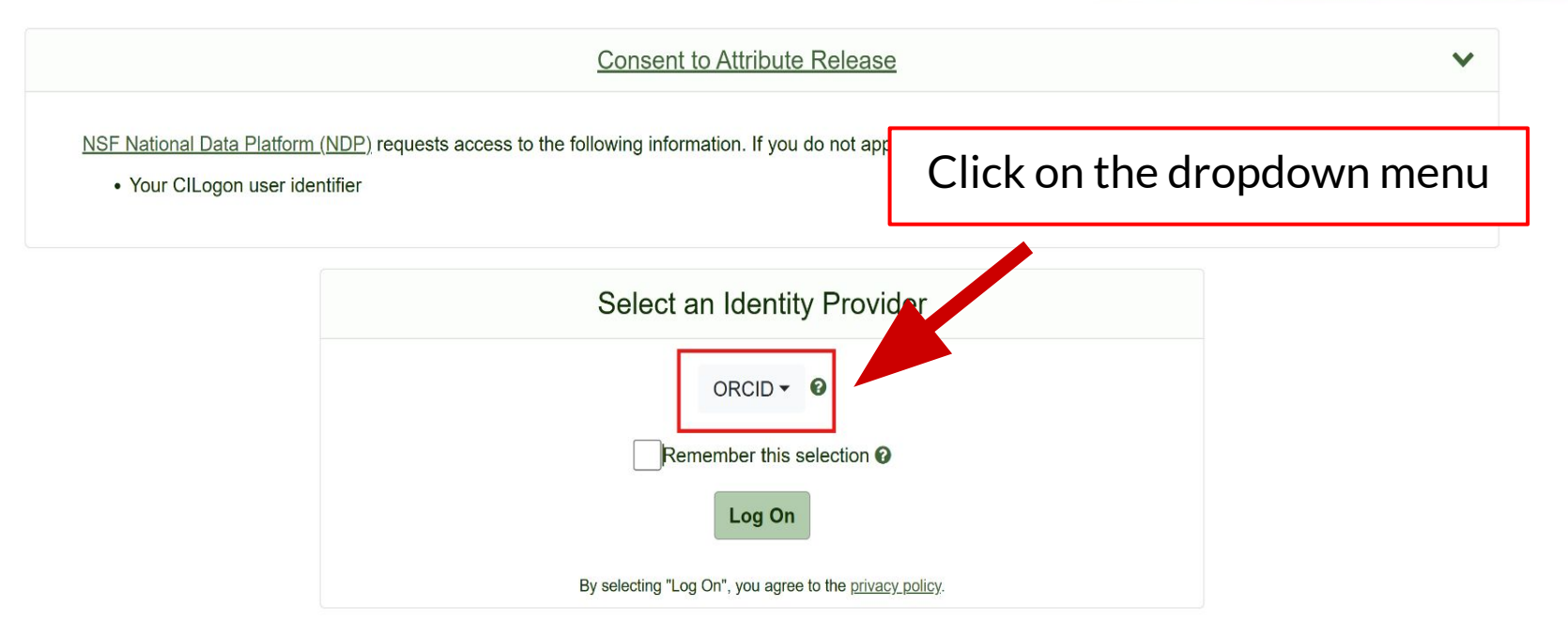

| CILogon |                                                                                                    | University of California ×                                  |
|---------|----------------------------------------------------------------------------------------------------|-------------------------------------------------------------|
|         | 9                                                                                                    | University of California, Agriculture and Natural Resources |
|         |                                                                                                    | University of California, Berkeley                          |
|         |                                                                                                    | University of California, College of the Law San Francisco  |
|         |                                                                                                    | University of California, Davis                             |
|         | NSF National Data Platform (NDP) requests access to the fo <ul> <li>Your CILogon user identifier</li> </ul> | University of California, Irvine                            |
|         |                                                                                                    | University of California, Los Angeles                       |
|         |                                                                                                    | University of California, Merced                            |
|         |                                                                                                    | University of California, Office of the President           |
|         |                                                                                                    | University of California, Riverside                         |
|         |                                                                                                    | University of California, San Diego                         |
|         |                                                                                                    | University of California, San Francisco                     |
|         |                                                                                                    | University of California, Santa Barbara                     |
|         |                                                                                                    | University of California, Santa Cruz                        |
|         |                                                                                                    |                                                             |

And search to select your institution/university. Do not select a commercial email provider like Google, otherwise you won't get access to JupyterHub

<u>cy policy</u>.

For questions about this site, please see the FAQs or send email to help@cilogon.org.

Know your responsibilities for using the CILogon Service.

See acknowledgements of support for this site.

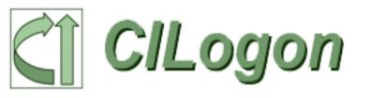

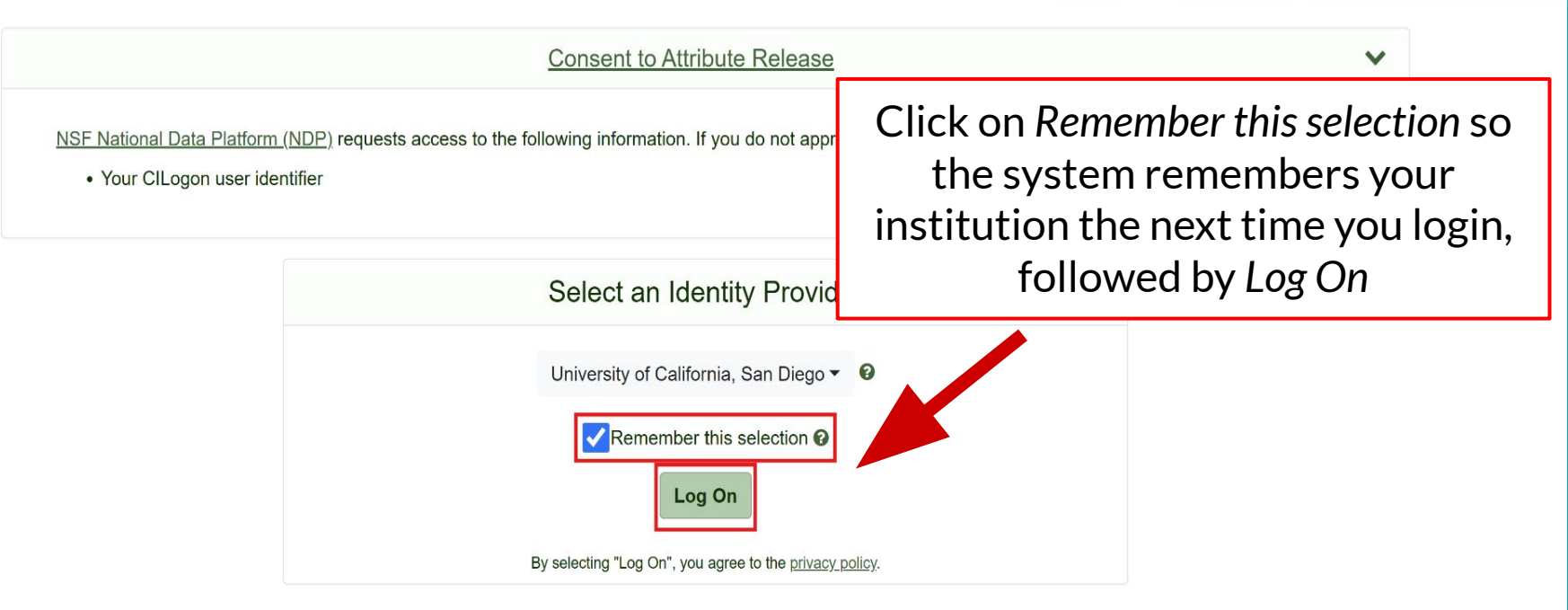

| SINGLE SIGN-ON                                                                                                    | UC San Diego                                                                                                    | University of Colorado Boulder                                                                                      |                                                                                 | Connectin                          | g to 🧔                       |
|----------------------------------------------------------------------------------------------------|----------------------------------------------------------------------------------------------------|----------------------------------------------------------------------------------------------------|---------------------------------------------------------------------------------|------------------------------------|------------------------------|
| Passwords and Access Enroll in Two-Step Login Get Help                                                                                                    |                                                                                                    | Federated Identity Servi                                                                                            | ce                                                                              | Sign in with your account to acces | ss Cirrus Bridge - Incommon  |
| Signing on using: Active Directory User name (or email address) Or sign on with: Active Directory Password:                                                                                                    |                                                                                                    | Log in to <b>CILogon</b>                                                                                            | t)                                                                              |                                    | and the second second second |
| Reset gassword<br>LoteIN<br>© Eign out and close your ferware releasy solve finalmal.                                                                                                    |                                                                                                    | Log In Advanced                                                                                                    | J Settings                                                                      |                                    | ERSITY OF                    |
| US pain Blog 1990 Dimon Dr La Jako CA 92030 (1998) 334 2220<br>Copyright & 2025 Separation the Laborarity of California All rights reserved.<br>Jamma Kondrosa Englisher<br>Dimon Lington California                                                                                                    |                                                                                                    | Need help logging in?<br>Quit or close all browser windows to exit com<br>DO NOT bookmark this pagef Bookmark the s | rpletely.<br>revice homepage after logging in.<br>San Diego State<br>University | Sign I                             | n 112                        |
| Login                                                                                                    | Eanstraacatti2 Eanstraacatti2 Eanstraacaaassu2 Password                                                                                                    | Your NYU Account  Age(23) Be cybersecurity aware: Learn how to confirm that this is the legitimate NYU Login page.  | Login to CILogon<br>SDSUid (e.g. jsmith@sdsu.ed                                 | u)                                 |                              |
| Loon<br>Failure Alter of Alter and Alter Alter and Alter<br>per toward do relia goo x Alter Alter and<br>Honord area with infinited The Alter and alter<br>Honord area with infinited The Alter and alter towards<br>the antices are used and alter alter alter alter<br>the alter and alter alter alter alter alter alter alter<br>the alter antices a alternatively open of 1, <u>Tabela</u>                                                                                                    | As unity but its solution to the UKL and the other of the other of the other other o | , you agree to abide<br>n <i>Gessonslike Use</i><br>and Data                                                        | Password                                                                        | Next                               |                              |
| University Information Technology Nondocrimitation & Access/Mity<br>Cartesion Hig Dek Decame<br>Heappair His Deak<br>Heappair His Deak<br>Heappair Heappair Heappair Heappair Heappair Heappair<br>Heappair Heappair Heappair Heappair Heappair<br>Heappair Heappair Heappair Heappair<br>Heappair Heappair Heappair<br>Heappair Heappair Heappair<br>Heappair Heappair<br>Heappair Heappair Heappair<br>Heappair Heappair<br>Heappair Heappair<br>Heappair Heappair<br>Heappair Heappair<br>Heappair Heappair<br>Heappair Heappair<br>Heappair Heappair<br>Heappair Heappair<br>Heappair Heappair<br>Heappair Heappair<br>Heappair<br>Heappair<br>Heappair Heappair<br>Heappair<br>Hea | IMAGINI: T UNYERSITY Reset Password<br>OF UTAH                                                                                                    | Eorgot NetID Activate NetID Accessibility<br>ut of your NYU account, quit your browser,<br>using a shared computer. | University of Wiscons                                                           | in-Madison Login                   |                              |

After selecting your university, you will be prompted to **your university's login system**. Login with your institutional credentials.

| NetID       | Forgot Netl    |
|-------------|----------------|
| Ex: bbadger |                |
| Password    | Forgot passwor |
|             |                |

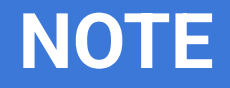

# If this is your first time logging in to NDP, you will be asked to confirm your name and your email as part of your registration.

## **Discover the Data Challenge**

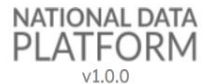

#### My Dashboard

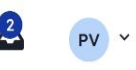

#### Release Notes

#### Welcome back, Pedro Antonio Ramonetti Vega!

| 🕈 My Dashboard  |   | LATEST ANNOUNCEMENTS |                                                                                                    | <u> </u> |
|-----------------|---|----------------------|----------------------------------------------------------------------------------------------------|----------|
| My Uploads      |   | January 22-23, 2024  | 2-day all hands team meeting at the San Diego Supercomputer Center!                                                                    | - 1      |
| 🐺 Workspace     | ~ | January 19, 2024     | More details ironed out. Alpha version of NDP is live!                                                                                 |          |
| Catalogs        | ~ | January 12, 2024     | User dashboard drafted. JupyterHub integrated.                                                                                         |          |
| 🗉 Education Hub | ^ | January 5, 2024      | String search integrated.                                                                                                    |          |
|                 |   | D                    | OKAN data antida a iniza anala diata NDD Lanas data and data antis a construction and data and Education water and the circle baile of |          |
| Educator Portal |   |                      |                                                                                                    |          |

#### Educator Po

#### Learner Portal

Explore

**Open Learning** 

V

POPs

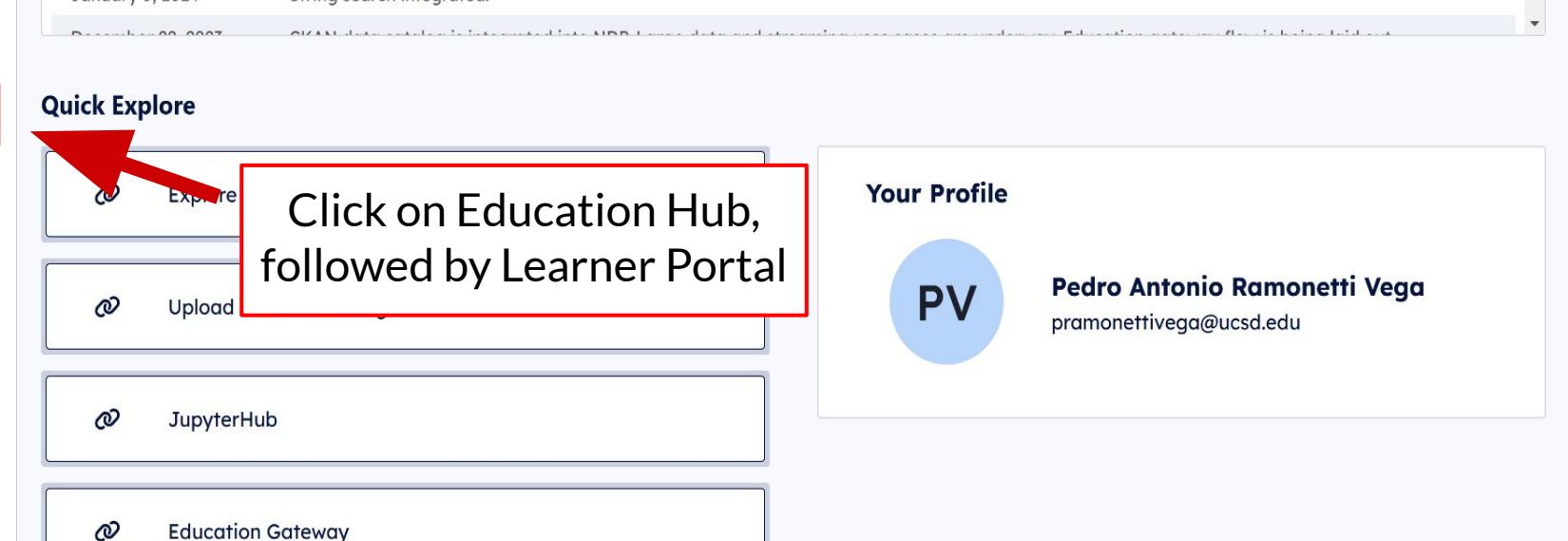

| NATIONAL DATA |
|---------------|
| PLATFORM      |
| v1.0.0        |

**Education Hub** 

Lear

Learner Portal Explore

**Open Learning** 

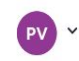

Release Notes 🗗

 $\vee$ 

× ×

V

#### Learner's Portal

| A | My | Dashboard |
|---|----|-----------|
| • | Mv | Uploads   |

| H | Workspace     |
|---|---------------|
|   | Catalogs      |
| 0 | Education Hub |

POPs

#### My Data Challenges

My Classrooms

You have no data challenges.

You have no classrooms.

At this point, you will have no Classrooms or Data Challenges (unless you were added to one by another user).

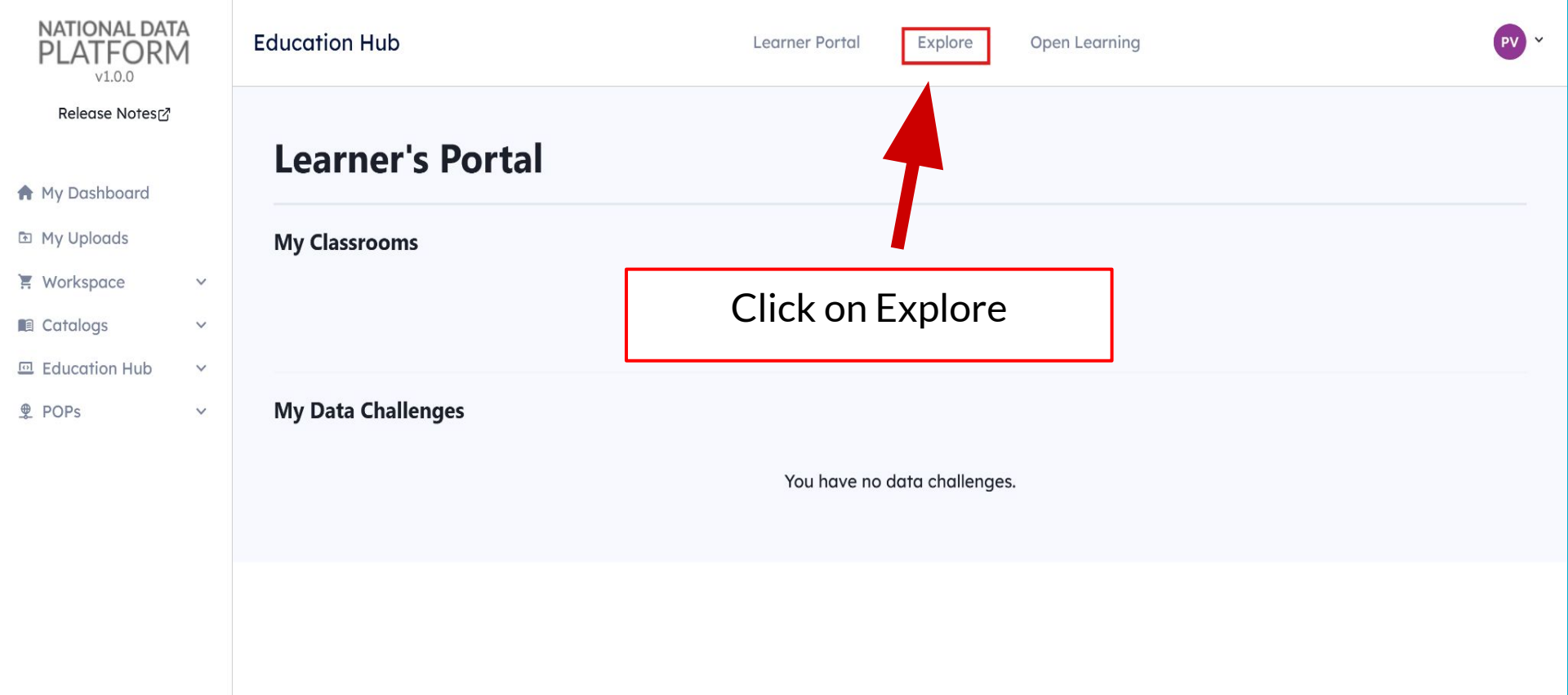

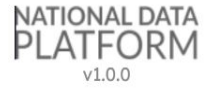

**Education Hub** 

**Educator Portal** 

Learner Portal

Open Learning

Explore

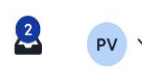

Release Notes 🗗

V

V

V

V

A My Dashboard

My Uploads
 Workspace

Catalogs

POPs

Education Hub

### **Explore Data Challenges**

| 8 days left<br>Onboarding Challenge                                                       | Ended<br>6NRP Data Challenge Demo                                                                               | 64 days left<br>Fire-Ready Forests Data Challenge                                            |
|-------------------------------------------------------------------------------------------|----------------------------------------------------------------------------------------------------|----------------------------------------------------------------------------------------------|
| Feb 7, 2025 - Feb 21, 2025<br>3 participants<br>Host: University of California, San Diego | Jan 28, 2025 - Feb 4, 2025<br>48 participants<br>NDP Collaboration<br>Host: University of California, San Diego | Feb 7, 2025 - Apr 18, 2025<br>3: 0 participants<br>Host: University of California, San Diego |
| Open →                                                                                    | Open →                                                                                                    | Open →                                                                                       |

Identify the Data Challenge of your interest and click on Open. For this onboarding, we will join the *Onboarding Challenge* 

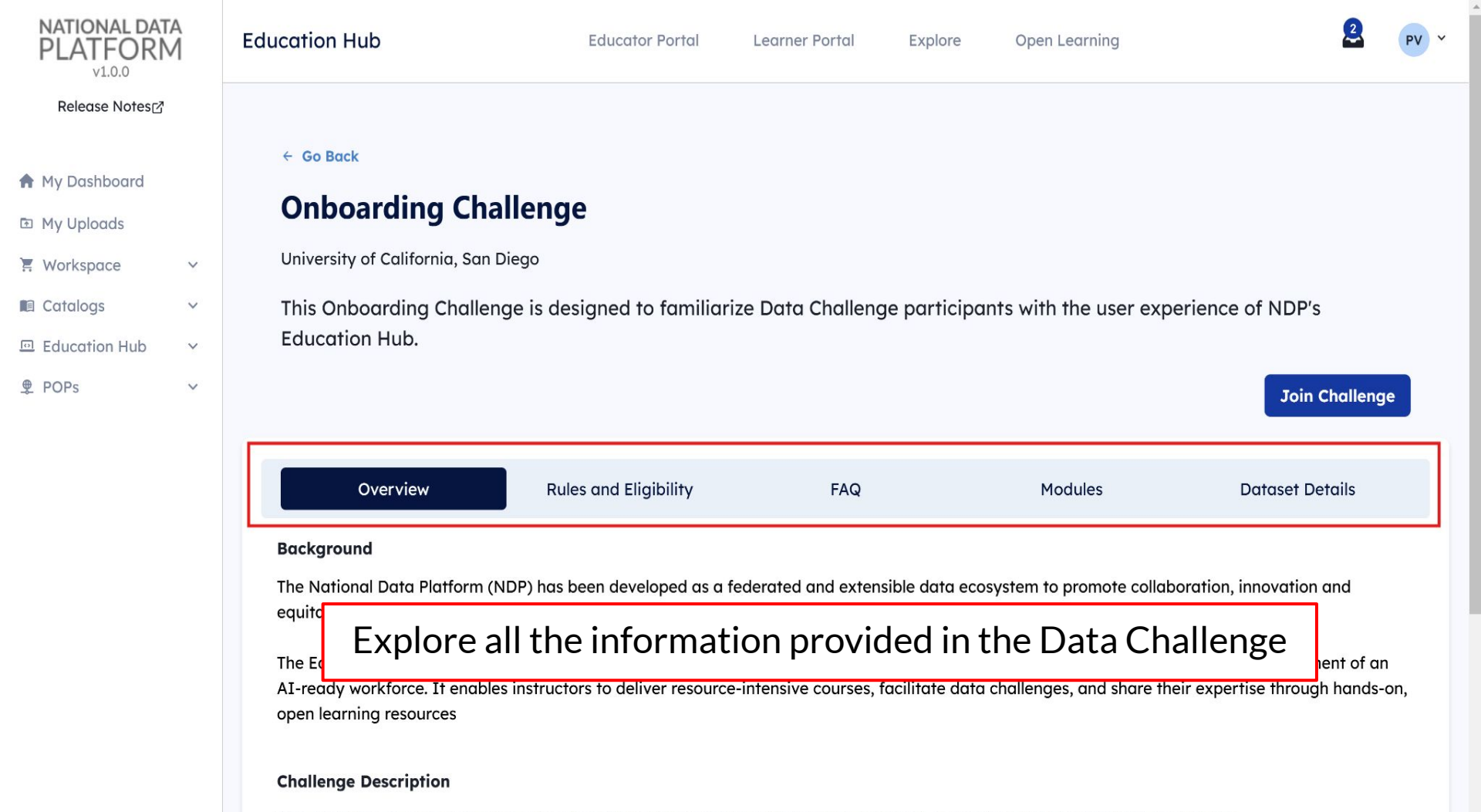

This challenge is designed to be completed in teams, providing participants with a more engaging and collaborative experience.

### Join the Data Challenge / Create a Team

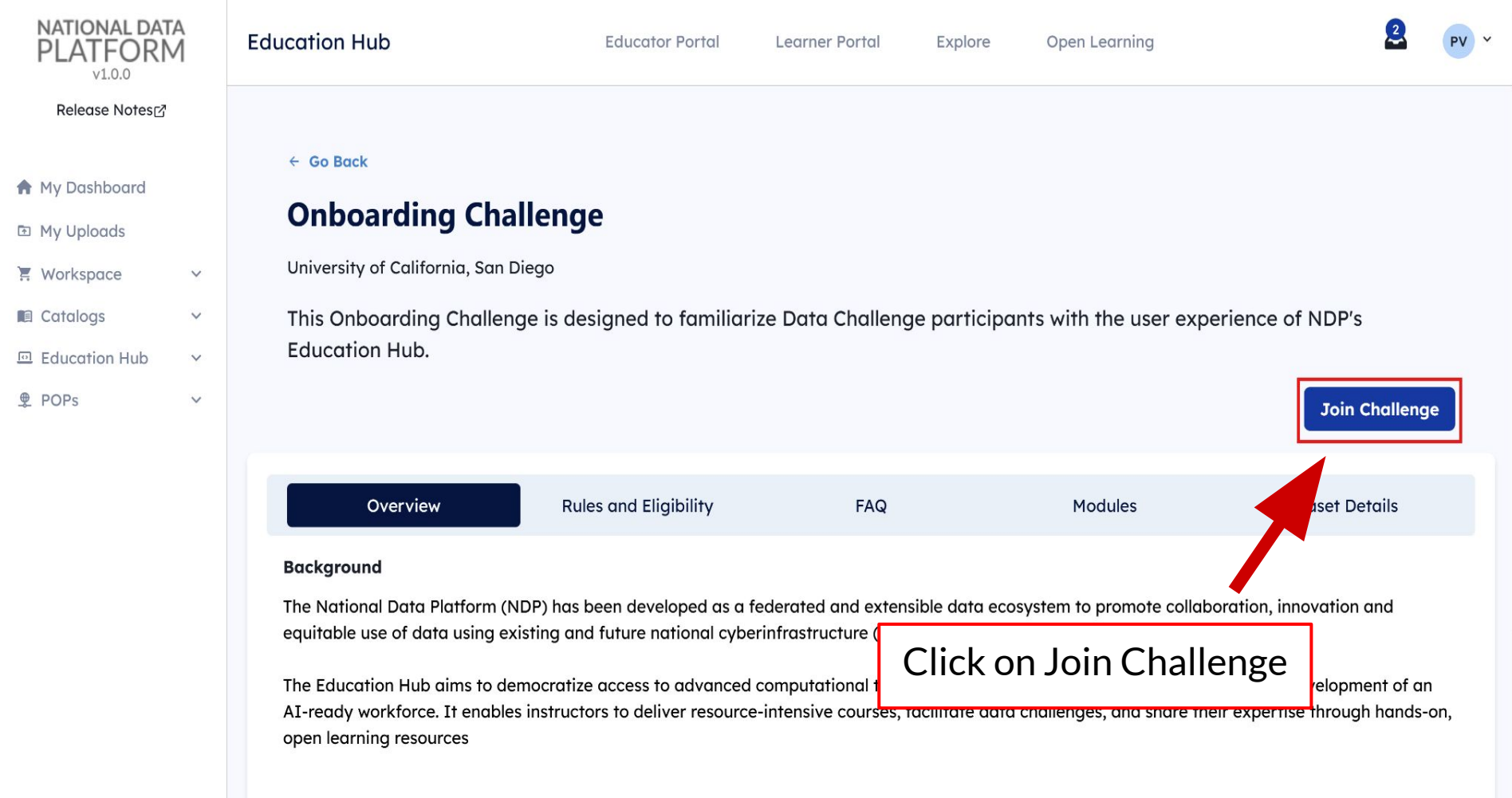

#### **Challenge Description**

This challenge is designed to be completed in teams, providing participants with a more engaging and collaborative experience.

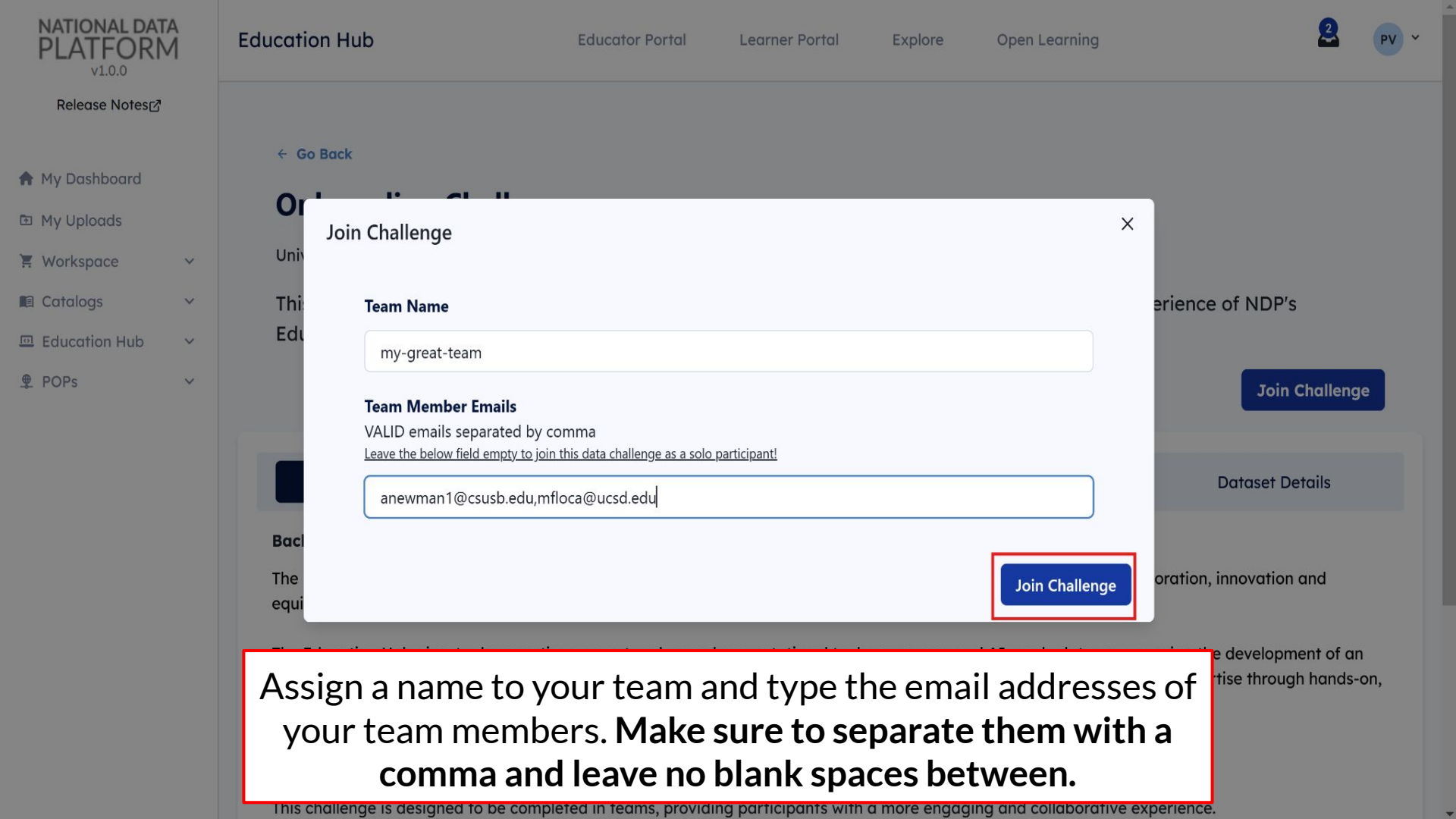

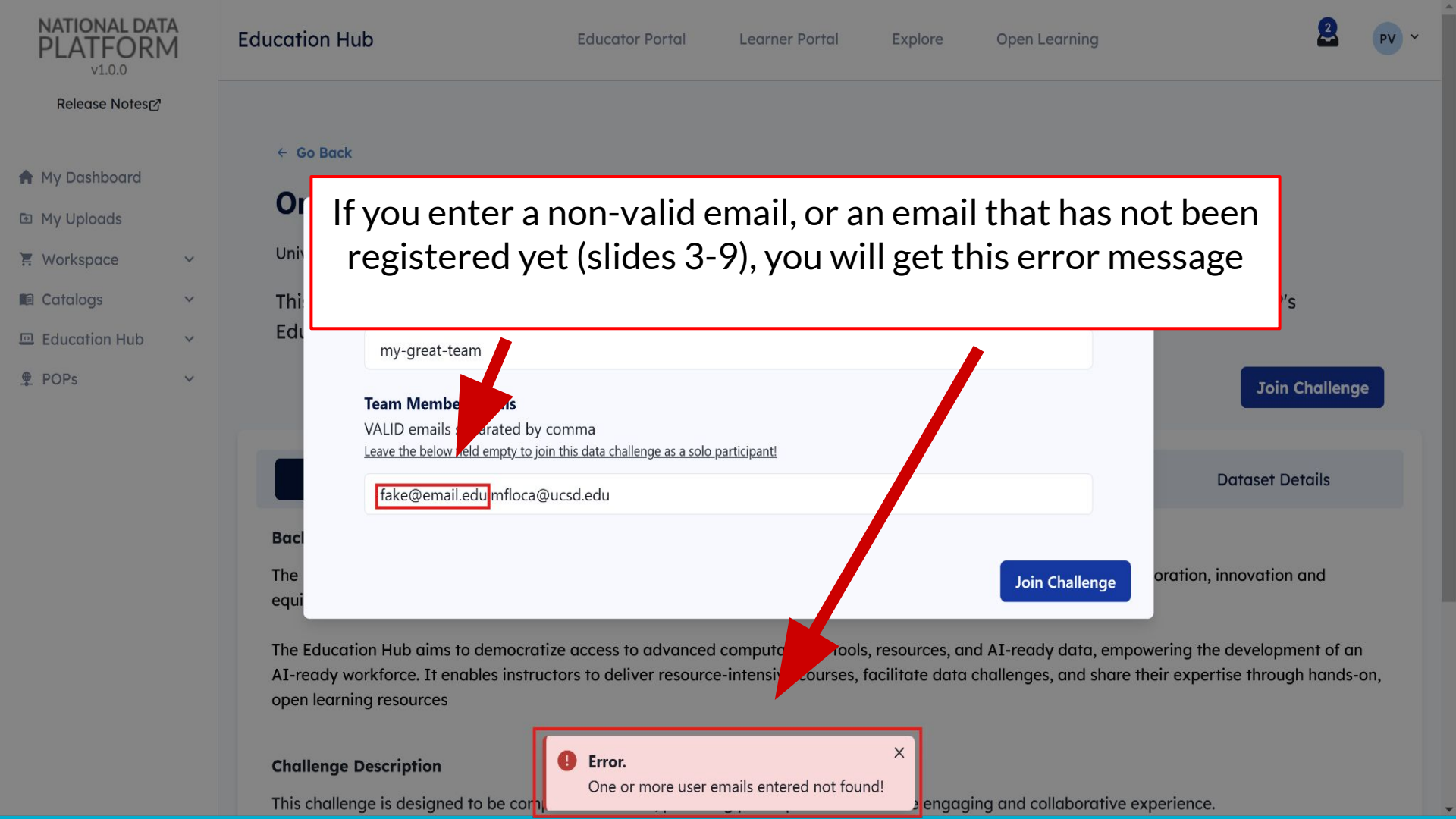

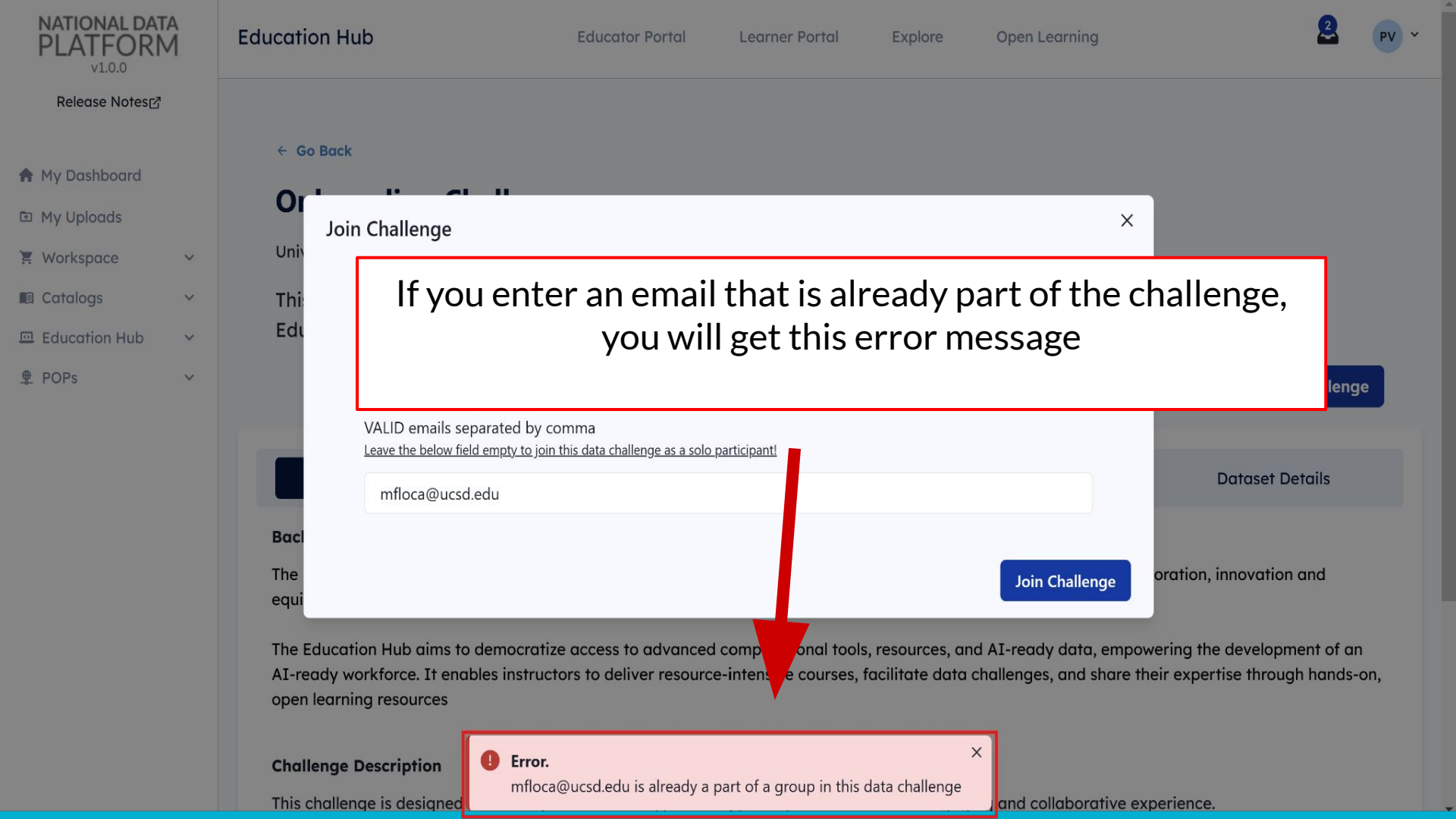

## The onboarding module

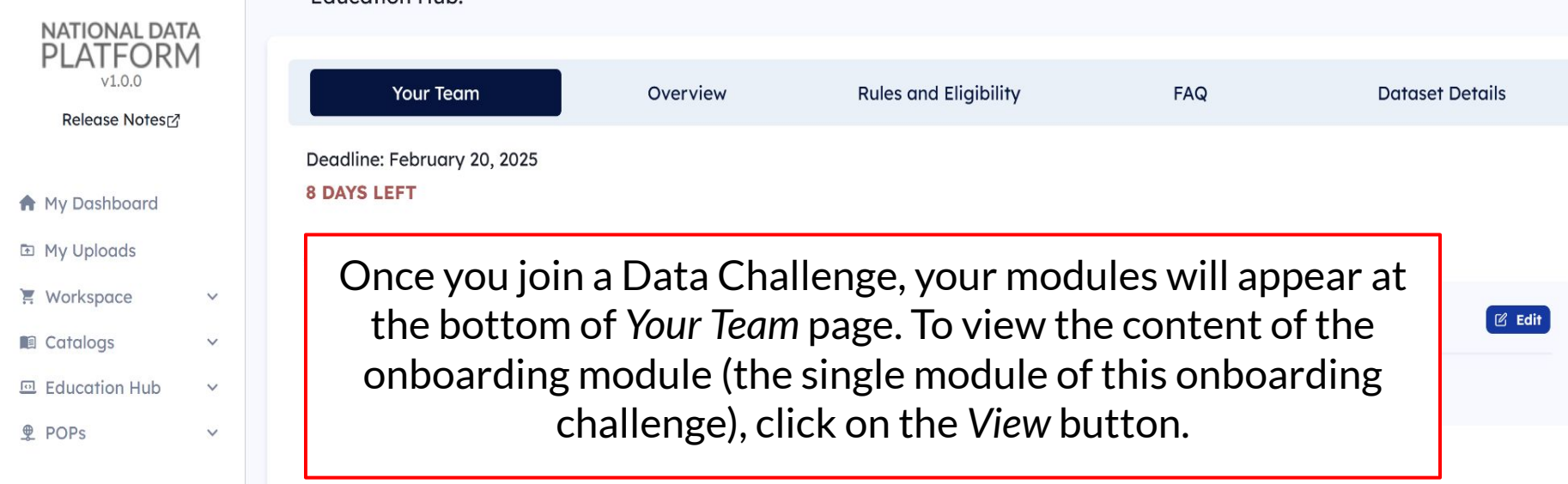

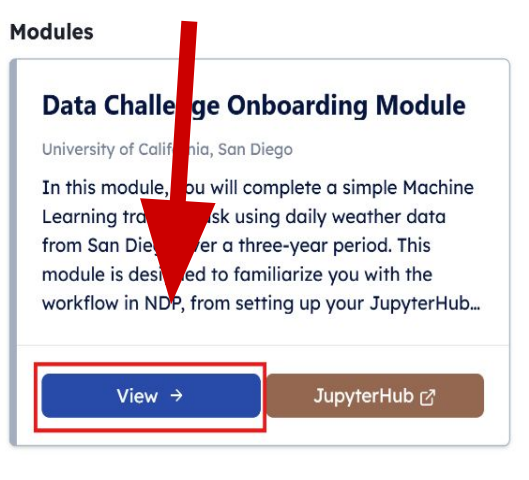

## **NOTE: Read Modules Carefully**

Read carefully the instructions of each module prior to launching them on JupyterHub. Each module should come with specific instructions on how to:

- Reserve your JupyterHub server computing resources
- Clone the attached repository (if provided)
- Install dependencies
- Download your data to JupyterHub

# Launching JupyterHub

| NATIONAL DATA<br>PLATFORM<br>V1.0.0                          |                                                                                                    |
|--------------------------------------------------------------|----------------------------------------------------------------------------------------------------|
| Release Notes⊡                                               |                                                                                                    |
| <ul> <li>Any Dashboard</li> <li>Image: My Uploads</li> </ul> | Datasets  HPWREN Weather Station Measurements                                                                                                 |
| 🐺 Workspace 🗸 🗸                                              |                                                                                                    |
| Catalogs 🗸 🗸                                                 |                                                                                                    |
| 🖻 Education Hub 🗸 🗸                                          | Models                                                                                                    |
| ♥ POPs V                                                     | models                                                                                                    |
|                                                              | Once you have read the module's instructions, you<br>can go to JupyterHub by clicking on the JupyterHub<br>button at the bottom of the module |
|                                                              | Scripts                                                                                                    |
|                                                              | https://github.com/pramonettivega/eh-onboarding.git                                                                                           |
|                                                              | Go to JupyterHub ⊠                                                                                                    |

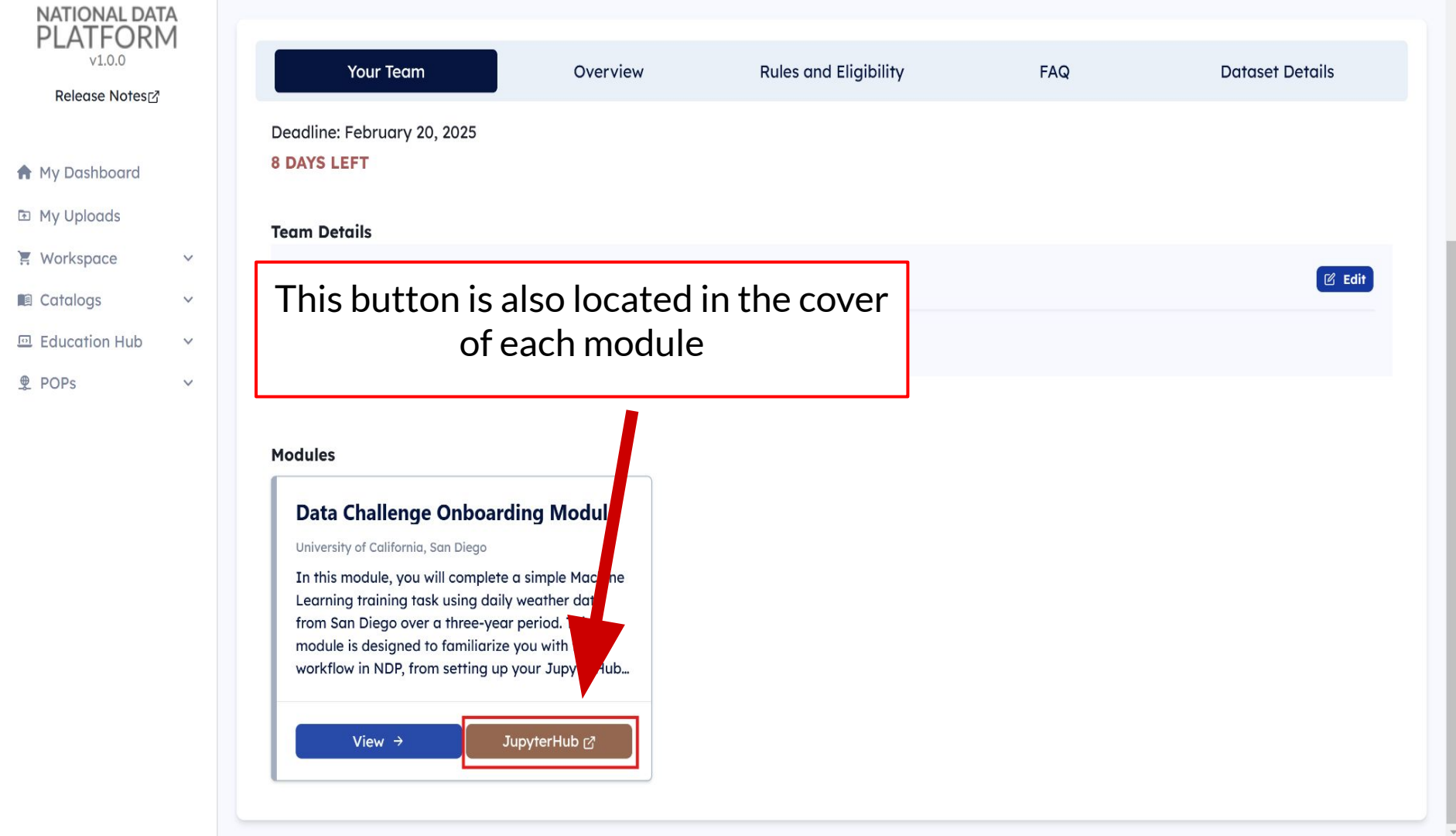

# Setup resources as indicated in your module

### NDP JupyterHub Server Options

Available resources page

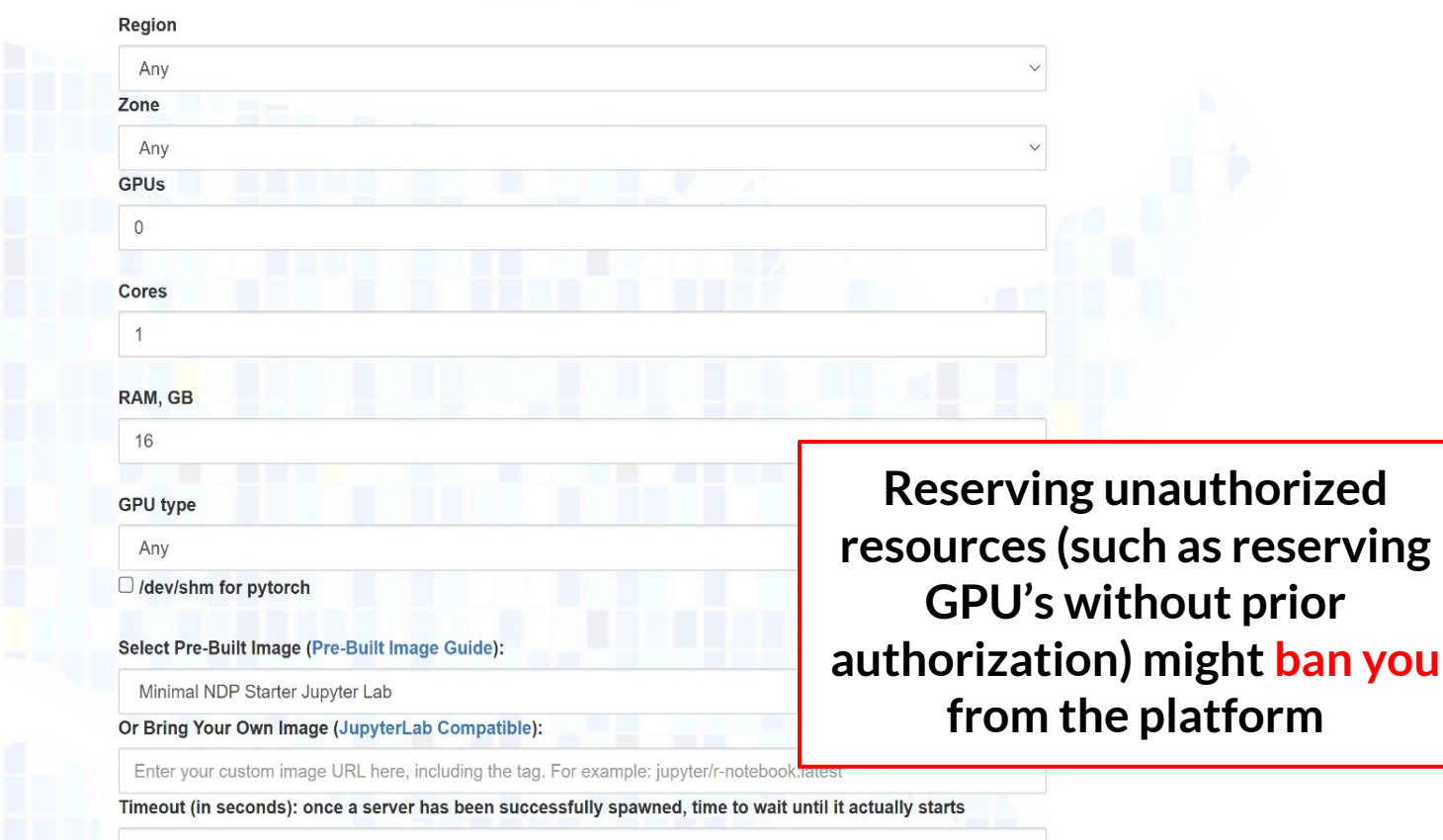

1200

| 20                   | nie                                                                                                    |                                                                                                    |
|----------------------|----------------------------------------------------------------------------------------------------|----------------------------------------------------------------------------------------------------|
|                      | Any                                                                                                    | ~                                                                                                    |
| GI                   | PUs                                                                                                    |                                                                                                    |
|                      | 0                                                                                                    |                                                                                                    |
|                      |                                                                                                    |                                                                                                    |
| Co                   | bres                                                                                                    |                                                                                                    |
|                      | 1                                                                                                    |                                                                                                    |
| R/                   | AM, GB                                                                                                    |                                                                                                    |
|                      | 16                                                                                                    |                                                                                                    |
| GI                   | PU type                                                                                                    |                                                                                                    |
|                      | Any                                                                                                    | ~                                                                                                    |
|                      | /dev/shm for pytorch                                                                                                    |                                                                                                    |
| Se                   | elect Pre-Built Image (Pre-Built Image Guide):                                                                                                    |                                                                                                    |
|                      | Minimal NDP Starter Jupyter Lab                                                                                                    | After setting up your resources.                                                                                                    |
| Or                   | r Bring Your Own Image (JupyterLab Compatible):                                                                                                    | alial on start to loungh your conver                                                                                                    |
|                      | Enter your custom image URL here, including the tag.                                                                                                    | CIICK ON STALL TO IAUNCH YOUR Server                                                                                                    |
| Ti                   | meout (in seconds): once a server has been succes                                                                                                    | איז איז איז איז איז איז איז איז איז איז                                                                                                    |
|                      | 1200                                                                                                    |                                                                                                    |
| Ar                   | chitecture                                                                                                    |                                                                                                    |
|                      | amd64                                                                                                    | $\sim$                                                                                                    |
| Na<br>In<br>Na<br>yo | ote: Please stop your server after it is no longer needed,<br>order to stop the server from running Jupyter Lab, go to<br>ote: /home/jovyan/work/_User-Persistent-Storage_Ceph<br>ur work in it, otherwise it will be deleted | or in case you want to laun and point content image<br>File > Hub Control Panel > point cerver<br>Block_ is the persistent volume directory, make sure to save |
|                      |                                                                                                    |                                                                                                    |

Start

.

### NDP JupyterHub Server Options

Available resources page

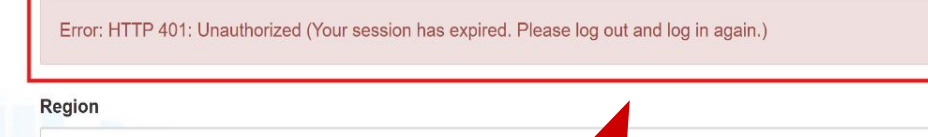

Any Zone Any GPUs

You may encounter this message. This means your access credentials within JupyterHub have expired.

| 16                                               |   |
|--------------------------------------------------|---|
| GPU type                                         |   |
| Апу                                              | ~ |
| □ /dev/shm for pytorch                           |   |
| Select Pre-Built Image (Pre-Built Image Guide):  |   |
| Minimal NDP Starter Jupyter Lab                  | ~ |
| Or Bring Your Own Image (JupyterLab Compatible): |   |

### NDP JupyterHub Server Options

Available resources page

Error: HTTP 401: Unauthorized (Your session has expired. Please log out and log in again.)

| Region                         | To solve this problem, simply logout using this   |
|--------------------------------|---------------------------------------------------|
| Any                            | button, and login again through CILogon. Once     |
| Zone                           | you do that you will be able to start your corve  |
| Any                            | you do that, you will be able to start your serve |
| GPUs                           |                                                   |
| 0                              |                                                   |
| Cores                          |                                                   |
| 1                              |                                                   |
| RAM, GB                        |                                                   |
| 16                             |                                                   |
| GPU type                       |                                                   |
| Any                            | ~                                                 |
| /dev/shm for pytorch           |                                                   |
| Select Pre-Built Image (Pre-Bu | uilt Image Guide):                                |
| Minimal NDP Starter Jupyter L  | Lab ~                                             |
| Or Bring Your Own Image (Jup   | ovterLab Compatible):                             |

E Logout

Your server is starting up.

You will be redirected automatically when it's ready for you.

2025-01-29T21:35:52Z [Normal] AttachVolume.Attach succeeded for volume "pvc-f54bb41b-2b4b-4efd-8c20-e43441ec0215"

Event log

Wait for your server to initiate

| ~   |                                       |                                                                                                    |                                                     |   |  |  |
|-----|---------------------------------------|----------------------------------------------------------------------------------------------------|-----------------------------------------------------|---|--|--|
|     | All the second                        | □ Launcher +                                                                                                    |                                                     |   |  |  |
| 0   |                                       | Current folder: /                                                                                                    | <b>D</b>                                            | l |  |  |
| -   | Mr. Sallana I                         | Filter                                                                                                    | Q                                                   | I |  |  |
| •>  | NATIONAL DATA<br>PLATFORM             | ✓ Create Empty                                                                                                    |                                                     | l |  |  |
| =   | File Directory Git Extension          | Image: S_ Image: S_ Ima |                                                     | l |  |  |
| NDP | root/                                 | Notebook     Terminal     Console     Markdown File     Text File     Python File                                                                                                    |                                                     |   |  |  |
| *   | Select Workspace:                     | Launch New Notebook                                                                                                    |                                                     | l |  |  |
|     | Select a workspace $\checkmark$ C     | Kernel                                                                                                    |                                                     | l |  |  |
|     | Clone Repository:                     | n Python 3 (ipykernel) true Never 🛱                                                                                                    |                                                     | l |  |  |
|     | No workspace is selected $\checkmark$ | h N Launch New Concolo                                                                                                    |                                                     | l |  |  |
|     | Clone into Current Folder             |                                                                                                    |                                                     | 1 |  |  |
|     | 🛓 Install requirements.txt 🔞          |                                                                                                    | <b>-</b>                                            | l |  |  |
|     | Add Selected Files:                   | Once your server initiates, it will look like this                                                                                                    |                                                     | l |  |  |
|     | No workspace is selected v            |                                                                                                    | Once your server initiates, it will look like this. |   |  |  |
|     | No files available                    | Notice on the left side the NDP Widget. This                                                                                                    | Notice on the left side the NDP Widget. This        |   |  |  |
|     |                                       | extension connects NDP resources with your                                                                                                    |                                                     | l |  |  |
|     |                                       |                                                                                                    |                                                     | l |  |  |
|     | Create Dataset Folder 3               | JupyterHub session                                                                                                    | JupyterHub session                                  |   |  |  |
|     | Add Files to Current Folder           |                                                                                                    |                                                     |   |  |  |
|     |                                       |                                                                                                    |                                                     |   |  |  |
|     |                                       |                                                                                                    |                                                     |   |  |  |

٠

## **JupyterHub sections**

In the next slides, we will take a look at the different sections and pieces of your JupyterHub server. After the quick overview, we will proceed to follow the steps of the onboarding module.

The following slides are for reviewing first. Please **DO NOT FOLLOW ALONG IN THE PLATFORM YET.** 

## a. NDP Widget

Review first, **DO NOT** follow along in the platform yet 🗂 File Edit View Run Kernel Git Tabs Settings Help

|                           | The East View Rain Renner Or          |                                                     |               |  |
|---------------------------|---------------------------------------|-----------------------------------------------------|---------------|--|
|                           |                                       | ☑ Launcher +                                        | 3             |  |
| 0                         |                                       | Current folder: /                                   |               |  |
|                           | and the design of                     | Filter                                              | ٩.            |  |
| •>                        | NATIONAL DATA<br>PLATFORM             | Create Empty                                        |               |  |
| ≣                         | File Directory Sit Extension          | 📃 s 📐 M 🚍 🥭                                         |               |  |
| NDP                       | Current Folder:<br>root/              | Notebook Terminal Console Markdown File Python File |               |  |
| *                         | Select Workspace:                     | Launch New Notebook                                 |               |  |
|                           | Select a workspace V                  | Kernel                                              |               |  |
|                           | Clone Repository:                     | 🔮 Python 3 (ipykernel) true Never 🔂                 |               |  |
|                           | No workspace is selected $\checkmark$ |                                                     |               |  |
| Clone into Current Folder |                                       |                                                     |               |  |
|                           | 📩 Install requirements.txt 🕄          |                                                     |               |  |
|                           | Add Selected Files:                   | vvidget. This extension connects                    |               |  |
|                           | No workspace is selected $\checkmark$ | JupyterHub with the NDP resources.                  |               |  |
|                           | No files available                    |                                                     |               |  |
|                           |                                       |                                                     | Review first. |  |
|                           | Croate Dataset Folder                 |                                                     | DO NOT follow |  |
|                           | Add Files to Current Folder           |                                                     | along in the  |  |
|                           | Add Files to our offer older          |                                                     | platform vot  |  |
|                           |                                       |                                                     | plationityet  |  |
| S                         | iimple 🔵 0 🕵 0 🤠 🚸                    |                                                     | Launcher 3 💭  |  |

Launcher 3 💭

| -   | The Edit View Run Remer Or            | dos occurigo reip                                                                 |              |   |
|-----|---------------------------------------|-----------------------------------------------------------------------------------|--------------|---|
|     | All and a second                      | Z Launcher   +                                                                    |              | q |
| 2   | <b>Mar</b>                            | Current folder: /                                                                 | •            | 1 |
|     |                                       | Filter                                                                            | α            |   |
| Ø   | PLATFORM                              | Create Empty                                                                      |              |   |
| Ξ   | File Directory Sit Extension          | 🔲 s 🔊 M = 🔑                                                                       |              |   |
| NUP | Current Folder:                       | Notebook     Terminal     Console     Markdown File     Text File     Python File |              |   |
| ŀ   | Select Wonspace:                      | Launch New Notebook                                                               |              |   |
|     | Select a workspace                    | Kernel <u> </u>                                                                   |              |   |
|     | Clone Repository:                     | In case you move to a different section, $\overset{\text{\tiny Wr}}{}$            |              |   |
|     | Clone into Current Folder             | you can get back to the Widget by                                                 |              |   |
|     | ▲ Install requirements.txt ②          | clicking at this button                                                           |              |   |
|     | Add Selected Files:                   |                                                                                   |              |   |
|     | No workspace is selected $\checkmark$ |                                                                                   |              |   |
|     | No files available                    | Review fir                                                                        | st           |   |
|     | Create Dataset Folder 🔋               | DO NOT fol                                                                        | llow         |   |
|     | Add Files to Current Folder           | along in th<br>platform y                                                         | ne<br>ret    |   |
| S   | imple 🔵 0 🖬 0 👜 📣                     |                                                                                   | Launcher 3 ( | h |
#### **b.** Current Folder & File Browser

|     | The East view Rain Remer Off                                  | labs settings help                                            |              |   |
|-----|---------------------------------------------------------------|---------------------------------------------------------------|--------------|---|
|     |                                                               | E Launcher +                                                  |              | 0 |
| 0   |                                                               | Current folder: /                                             | Q            | ŧ |
| ٩   | NATIONAL DATA<br>PLATFORM                                     | ✓ Create Empty                                                |              |   |
| ≣   | File Directory Sit Extension                                  | 📃 S N 🗮                                                       |              |   |
| NDP | Current Folder:<br>root/                                      | Notebook Terminal Console Markdown File Text File Python File |              |   |
| *   | Select Workspace:                                             | Launch New Notebook                                           |              |   |
|     | Select a workspace $\lor$ C                                   | Kernel A Debugger Last Used                                   |              |   |
|     | Clone Repository:                                             | 👶 Python 3 (ipykernel) true Never ជំ                          |              |   |
|     | No workspace is selected $\sim$                               |                                                               | _            |   |
|     | Clone into Current Folder                                     | By default, you will be placed in the root folder when        | ו ו ו        |   |
|     | 🛓 Install requirements.txt 🔞                                  |                                                               |              |   |
|     | Add Selected Files:                                           | you start your server.                                        |              |   |
|     | No workspace is selected $\checkmark$                         |                                                               |              |   |
|     | No files available                                            | Review fi                                                     | rst,         |   |
|     | Create Dataset Folder <b>2</b><br>Add Files to Current Folder | along in t<br>platform                                        | the<br>yet   |   |
| c   | imple 🔲 0 🖪 0 🛱 🔥                                             |                                                               | Launcher 3 ( | 2 |

|     | All the second                                                             | 🖸 Launcher +                        | °0                             |
|-----|----------------------------------------------------------------------------|-------------------------------------|--------------------------------|
| 0   |                                                                            | Current folder: /                   | <b>•</b>                       |
| ٩   | NATIONAL DATA<br>PLATFORM                                                  | Create Empty                        |                                |
| ≣   | File Directory & Git E                                                     | move to the File Proweer M =        |                                |
| NDP | Current Folder:<br>root/                                                   | you click this button               |                                |
| *   | Select Workspace:                                                          | ▼ 📃 Launch New Notebook             |                                |
|     | Select a workspace $\checkmark$ C                                          | Kernel ^ Debugger Last Used         |                                |
|     | Clone Repository:                                                          | ి Python 3 (ipykernel) true Never 🛱 |                                |
|     | No workspace is selected ~                                                 | ▶ 🔀 Launch New Console              |                                |
|     | Clone into Current Folder                                                  |                                     |                                |
|     | Add Selected Files:                                                        |                                     |                                |
|     | No workspace is selected $\checkmark$                                      |                                     |                                |
|     | No files available<br>Create Dataset Folder<br>Add Files to Current Folder | Review<br>DO NOT<br>along           | ν first,<br>Γ follow<br>in the |
|     |                                                                            | platfor                             | rm yet                         |

#### c. User Storage and Shared storage

| 0       | File Edit View Run Kernel Git                                                                                                    | Tabs Settings Help      |                       |                                  |                       |   |
|---------|----------------------------------------------------------------------------------------------------|-------------------------|-----------------------|----------------------------------|-----------------------|---|
|         | + 🗈 ± C                                                                                                    | ☑ Launcher +            |                       |                                  |                       |   |
| 0       | € <sup>t</sup>                                                                                                    | Current folder: /       |                       |                                  |                       |   |
| •>      | Filter files by name     Q       Image: A state of the state of the state | Filter                  |                       |                                  |                       | Q |
| NDP III | NameModifiedUser-Persistent2d agomy-great-team-Syesterday                                                                                                    | Notek                   | Dook Terminal Console | Markdown File                    | Text File Python File |   |
| *       |                                                                                                    | ▼ 📃 Launch New Notebook | Kernel *              | Debugger Last Used<br>true Never | ά                     | ~ |
|         | •                                                                                                    | Launch New Console      |                       |                                  |                       |   |

At this point, you should have 2 folders. The first one corresponds to your user storage, while the second one to the team shared storage. Files that are not saved in any of those folders, will be lost when you stop your server.

Review first, **DO NOT** follow along in the platform yet å

**Ŭ** 

### Good practices about shared storage

- Always communicate with your team members about the files they place/remove from this folder.
- Do not work on the same file at the same time or you will run into an overwrite conflict.
- Shared storage is limited, so use it to share frequently accessed files or data derived from your workflow.

# e. Modules/Workspaces List

|     | File Edit View Run Kernel Git         | Tabs Settings Help                                            |           |    |
|-----|---------------------------------------|---------------------------------------------------------------|-----------|----|
|     |                                       | Z Launcher +                                                  |           | 00 |
| 0   |                                       | Current folder: /                                             | ₽ \$      | Ŭ  |
|     | Mr. J. Amara A                        | Filter                                                        | Q         |    |
| •   | NATIONAL DATA<br>PLATFORM             | Create Empty                                                  |           |    |
| ≣   | File Directory Sit Extension          | 📃 s_ M 🚍 🥐                                                    |           |    |
| NDP | Current Folder:<br>root/              | Notebook Terminal Console Markdown File Text File Python File |           |    |
| *   | Select Workspace:                     | Launch New Notebook                                           |           |    |
|     | Select a workspace v C                | Kernel                                                        |           |    |
|     | Clone Repository:                     | Python 3 (ipykernel) true Never 🛱                             |           |    |
|     | No workspace is selected $\checkmark$ |                                                               |           |    |
|     | Clone into Current Folder             |                                                               |           |    |
|     | 🛓 Install requirements.txt 📀          | In this dropdown menu, you can select the module              |           |    |
|     | Add Selected Files:                   | or workspace you plan to work on.                             |           |    |
|     | No workspace is selected v            |                                                               |           |    |
|     | No files available                    | Review firs                                                   | st,       |    |
|     | Create Dataset Folder 🔞               | DO NOT foll                                                   | low       |    |
|     | Add Files to Current Folder           | along in the                                                  | e         |    |
|     |                                       | platform ye                                                   | et        |    |
|     |                                       |                                                               |           |    |
| (   | Simple 0 🖸 0 🛱 🔥                      |                                                               | auncher 3 | 0  |

# f. Repositories List

💭 File Edit View Run Kernel Git Tabs Settings Help

|     |                                                  | Z Launcher +                                                  | %      |
|-----|--------------------------------------------------|---------------------------------------------------------------|--------|
| ο   |                                                  | Current folder: /                                             | ¢<br>¥ |
| -   | Mr. Sallman I                                    | Filter                                                        |        |
| •>  | NATIONAL DATA<br>PLATFORM                        | Create Empty                                                  |        |
| ≣   | File Directory Sit Extension                     | 📃 🐅 📐 💆 🚍 🥐                                                   |        |
| NDP | Current Folder:<br>root/                         | Notebook Terminal Console Markdown File Text File Python File |        |
| *   | Select Workspace:                                | Launch New Notebook                                           |        |
|     | Exploring FIA Database V C                       | Kernel ^ Debugger Last Used                                   |        |
|     | Clone Repository:                                | 📌 Python 3 (ipykernel) true Never 🛱                           |        |
|     | https://github.com/pramonettivec                 | Launch New Console                                            |        |
|     | Clone into Current Folder                        |                                                               |        |
|     | Add Selected Files:                              | You can clone the module's                                    |        |
|     | fia-database-california ~                        |                                                               |        |
|     | Select all resources     California - Plot Table | repositories using this section                               |        |
|     | California - Condition Table                     | Review first,                                                 |        |
|     | Create Dataset Folder 😗                          | DO NOT follow                                                 | V      |
|     | Add Files to Current Folder                      | along in the                                                  |        |
|     |                                                  | platform yet                                                  |        |
|     |                                                  |                                                               |        |
| S   | imple 🔵 🛛 0 🐅 0 🚇 🚸                              | Launch                                                        | er 3 🛴 |

| 0   | File Edit View Run   | Kernel Git | Tabs Settings Help               |                                          |                      |
|-----|----------------------|------------|----------------------------------|------------------------------------------|----------------------|
|     | + 🗈                  | ± C        | 🖾 Launcher 🛛 🕂                   |                                          |                      |
| 0   | ${}^{+}$             |            | Current folder: 6nrp-demo        |                                          | ₽ \$                 |
| -   | Filter files by name | Q          | Filter                           |                                          | Q                    |
| ٩   | 🖿 / 6nrp-demo /      |            | <ul> <li>Create Empty</li> </ul> |                                          |                      |
| :=  | Name 🔺               | Modified   |                                  |                                          |                      |
|     | data                 | 19s ago    |                                  | 📃 🐅 📐 💆 🚍 🥐                              |                      |
| ADP | module-1 ipyph       | 19s ago    | [ [                              |                                          | 7                    |
| 2   | module-2.ipynb       | 19s ago    |                                  | After cloning the repository and moving  |                      |
| *   | ₩ README.md          | 19s ago    |                                  | to the cloned folder, the repository may |                      |
|     | 🗅 requirements.txt   | 19s ago    | And New Notebook                 | contain a requirements tyt file          |                      |
|     |                      |            |                                  | contain a requirements.txt me.           |                      |
|     |                      |            | -                                | Python 3 (ipykernei) true Never 54       | _                    |
|     |                      |            | Launch New Console               |                                          |                      |
|     |                      |            |                                  |                                          |                      |
|     |                      |            |                                  |                                          |                      |
|     |                      |            |                                  |                                          |                      |
|     |                      |            |                                  |                                          | Review first,        |
|     |                      |            |                                  |                                          | <b>DO NOT</b> follow |
|     |                      |            |                                  |                                          | along in the         |
|     |                      |            |                                  |                                          | platform yet         |

Ŷ

ĕ

💭 File Edit View Run Kernel Git Tabs Settings Help

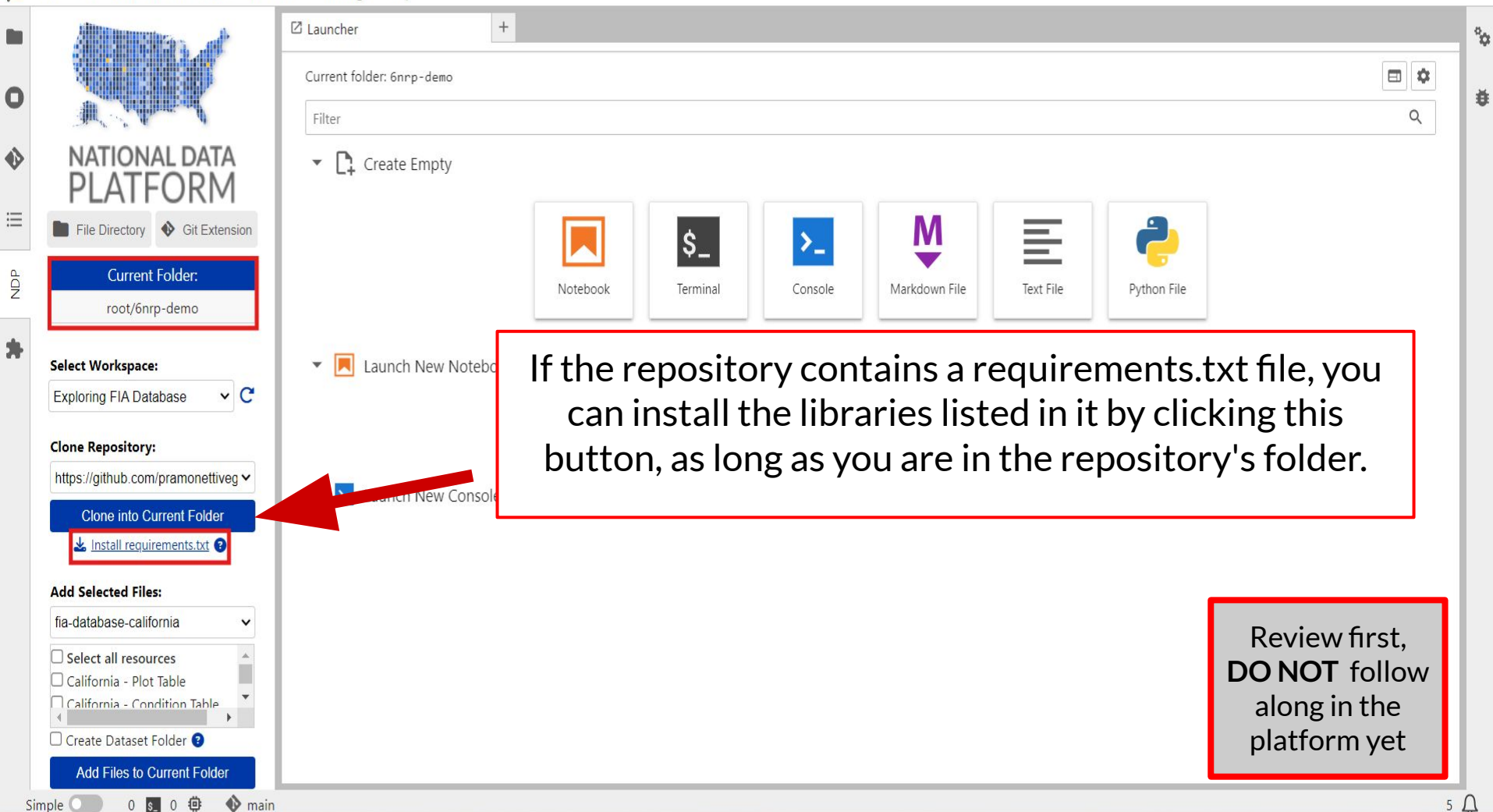

# g. Datasets List

|     |                                                        | J                                |                                                                                   |       |        |    |
|-----|--------------------------------------------------------|----------------------------------|-----------------------------------------------------------------------------------|-------|--------|----|
|     |                                                        | 🛙 Launcher                       | +                                                                                 |       |        | Ŷ¢ |
|     |                                                        | Current folder: /                |                                                                                   |       | \$     |    |
| U   | W CARDEN                                               | Filter                           |                                                                                   |       | ۹      | ŧ  |
| ♦   | NATIONAL DATA<br>PLATFORM                              | <ul> <li>Create Empty</li> </ul> |                                                                                   |       |        |    |
| ≣   | File Directory Sit Extension                           |                                  | 🔲 🔄 📐 M 🚍 🔔                                                                       |       |        |    |
| NDP | Current Folder:                                        | _                                | Notebook     Terminal     Console     Markdown File     Text File     Python File |       | _      |    |
| *   | Select Workspace:                                      | ▼ 📃 Launch New                   | The datasets attached to the module appear in this list.                          | ,     |        |    |
|     | Exploring FIA Database $\lor$ C                        |                                  | Each record can contain several files. You can select the                         | ć     |        |    |
|     | Clone Repository:                                      |                                  | files you want to download and click Add Files to Current                         | t     |        |    |
|     | https://github.com/pramonettiveç ~                     | 🕨 🏊 Launch New                   | <i>Folder</i> to download them.                                                   |       |        |    |
|     |                                                        |                                  |                                                                                   |       | J      |    |
|     | Add Selected Files:                                    |                                  |                                                                                   |       |        |    |
|     | fia-database-california V                              |                                  |                                                                                   |       |        |    |
|     | Select all resources     California - Plot Table       |                                  | Deviewef                                                                          |       |        |    |
|     | California - Condition Table                           |                                  | Review III                                                                        | SL,   | \A/    |    |
|     | Create Dataset Folder      Add Eiles to Current Folder |                                  | along in t                                                                        | he    | vv     |    |
|     |                                                        |                                  | platform                                                                          | yet   |        |    |
|     |                                                        |                                  |                                                                                   |       |        |    |
| S   | imple 🔵 🛛 0 🕵 0 🏟 🚸                                    |                                  |                                                                                   | Laund | ther 3 | Δ  |

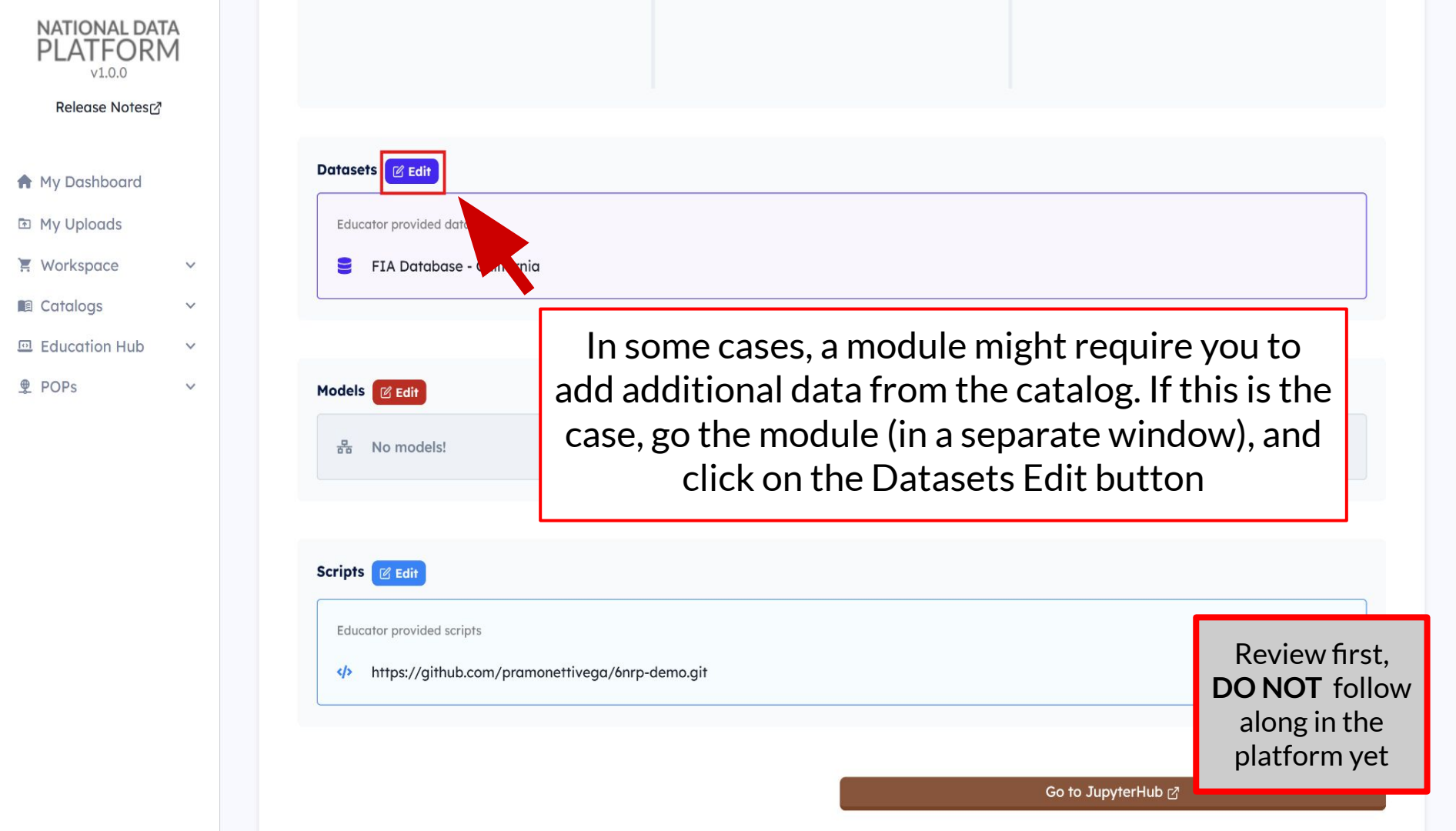

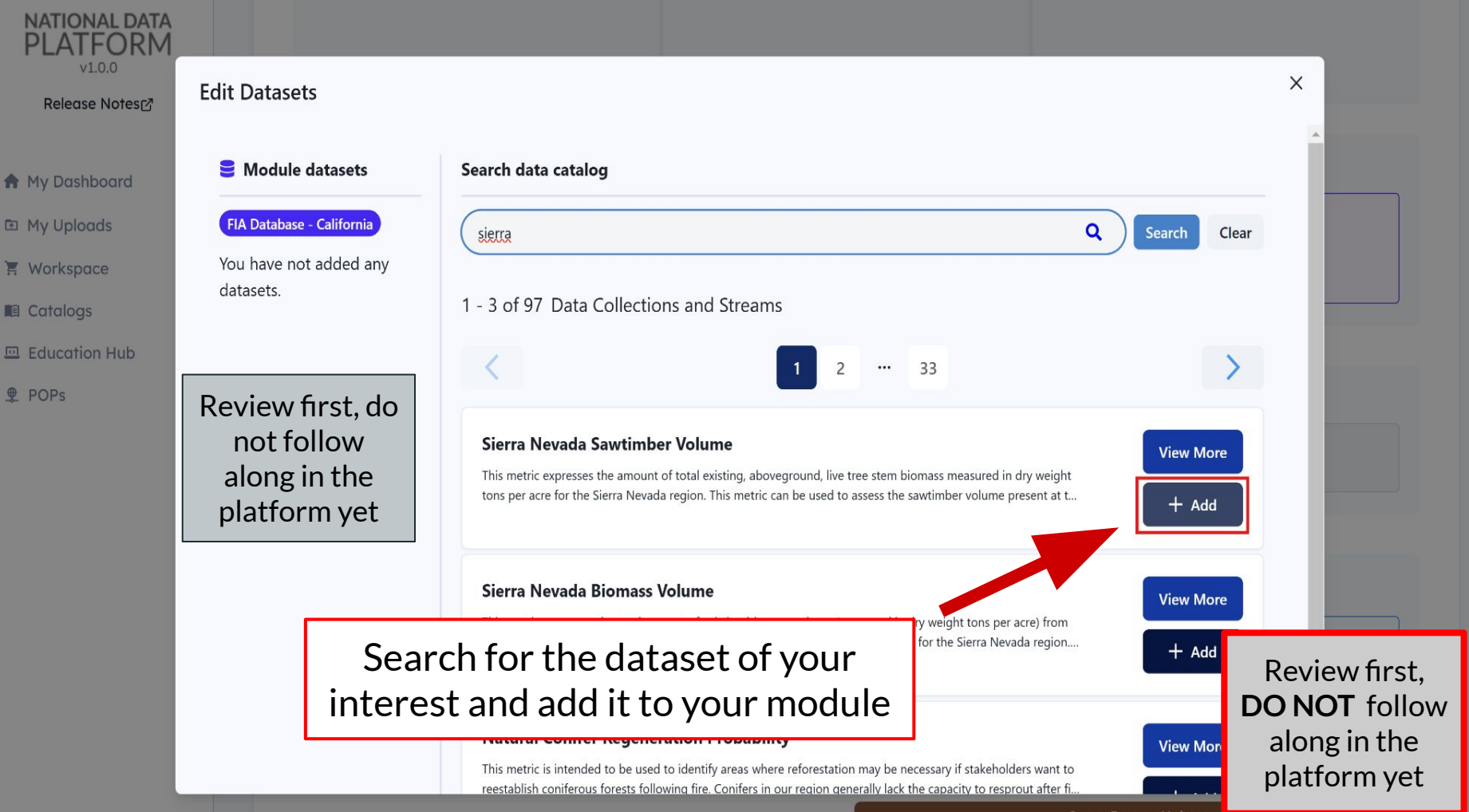

Go to JupyterHub

|     | The Edit view Ran Remer Or                                                | idos securids nep                                                                 |    |
|-----|---------------------------------------------------------------------------|-----------------------------------------------------------------------------------|----|
|     | A BERGA                                                                   | Z Launcher +                                                                      | 91 |
| 0   | XXXXXX                                                                    | Current folder: /                                                                 | ŧ  |
| ♦   | NATIONAL DATA<br>PLATFORM                                                 | ▼ Create Empty                                                                    |    |
| ≣   | File Directory Sit Extension                                              |                                                                                   |    |
| NDP | Current Folder:<br>root/                                                  | Notebook     Terminal     Console     Markdown File     Text File     Python File |    |
| *   | Select Workspace:                                                         | Launch New Notebook                                                               |    |
|     | Exploring FIA Database V C                                                | Kernel A Debugger Last Used                                                       |    |
|     | Clone Repository:                                                         | Python 3 (ipykernel) true Never 🛱                                                 |    |
|     | https://github.com/pramonettiveç ~                                        | V 🔁 Vunch New Console                                                             |    |
|     | Clone into Current Folder                                                 | Click this button to reload                                                       |    |
|     | Add Selected Files:                                                       | vour undated modules                                                              |    |
|     | fia-database-california V                                                 | your updated modules                                                              |    |
|     | Select all resources California - Plot Table California - Condition Table | Review first,                                                                     |    |
|     | Create Dataset Folder ?                                                   | DO NOT follow                                                                     |    |
|     | Add Files to Current Folder                                               | along in the                                                                      |    |
|     |                                                                           | platform yet                                                                      |    |
| S   | imple 🔵 0 💈 0 🤠 🚸                                                         | Launcher 3                                                                        | Ą  |

# The onboarding module

In the next slides, we will give you a visual guidance for the instructions 4-10 of the onboarding module.

You may now follow along.

## 4. Set your storage

|   |                                                        | □ Launcher +                                                                                                    |          | Ŷ |
|---|--------------------------------------------------------|----------------------------------------------------------------------------------------------------|----------|---|
| 0 |                                                        | Current folder: /                                                                                                    | <b>Q</b> | ĕ |
| 0 | NATIONAL DITA<br>PLATFORM                              | Create Empty                                                                                                    |          |   |
|   | File Directory S Git E.                                | Click on File Browser                                                                                                  |          |   |
| * | root/ Select Workspace:                                | ▼                                                                                                    |          |   |
|   | Select a workspace  V C C Clone Repository:            | KernelDebuggerLast UsedPython 3 (ipykernel)trueNever\$\$\$\$\$\$\$\$\$\$\$\$\$\$\$\$\$\$\$\$\$\$\$\$\$\$\$\$\$\$\$\$\$ |          |   |
|   | No workspace is selected  Clone into Current Folder    | Launch New Console                                                                                                    |          |   |
|   | Add Selected Files:                                    |                                                                                                    |          |   |
|   | No files available                                     |                                                                                                    |          |   |
|   | Create Dataset Folder ?<br>Add Files to Current Folder |                                                                                                    |          |   |
|   |                                                        |                                                                                                    |          |   |

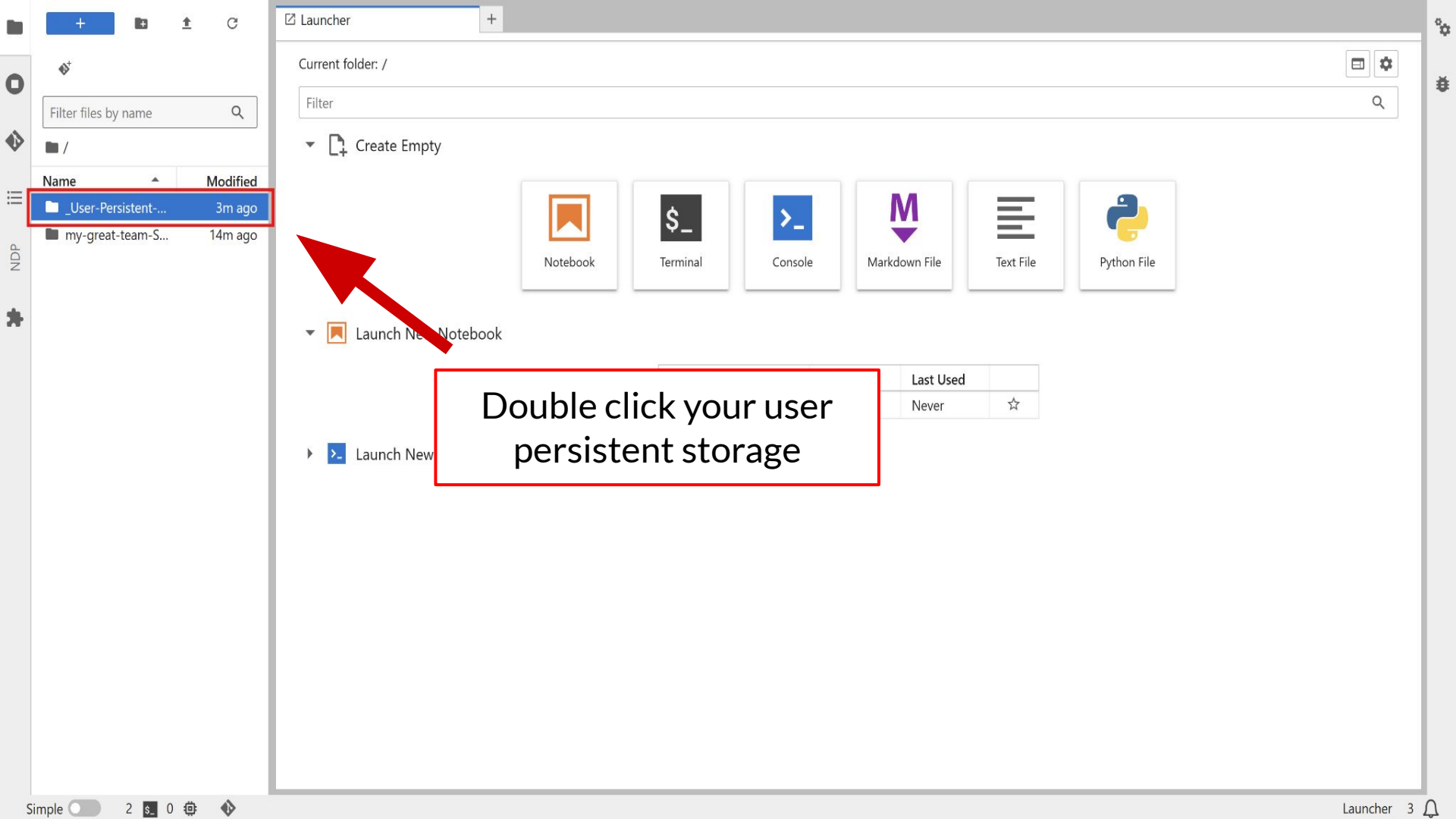

| + C Z Launcher +                              |                                     |      |
|-----------------------------------------------|-------------------------------------|------|
|                                               | phBlock_                            | ₽ \$ |
| Filter files by name Q Filter                 |                                     | ٩    |
| ■ / _User-Persistent-<br>Storage_CephBlock_ / |                                     |      |
| Name A Modified                               |                                     |      |
| Return to the ND                              | PWidget Console                     |      |
| Launch New Notebook                           |                                     |      |
|                                               | Kernel                              |      |
|                                               | 🍨 Python 3 (ipykernel) true Never 😒 |      |
| Launch New Console                            |                                     |      |
|                                               |                                     |      |
|                                               |                                     |      |
|                                               |                                     |      |
|                                               |                                     |      |
|                                               |                                     |      |
|                                               |                                     |      |
|                                               |                                     |      |
|                                               |                                     |      |
|                                               |                                     |      |

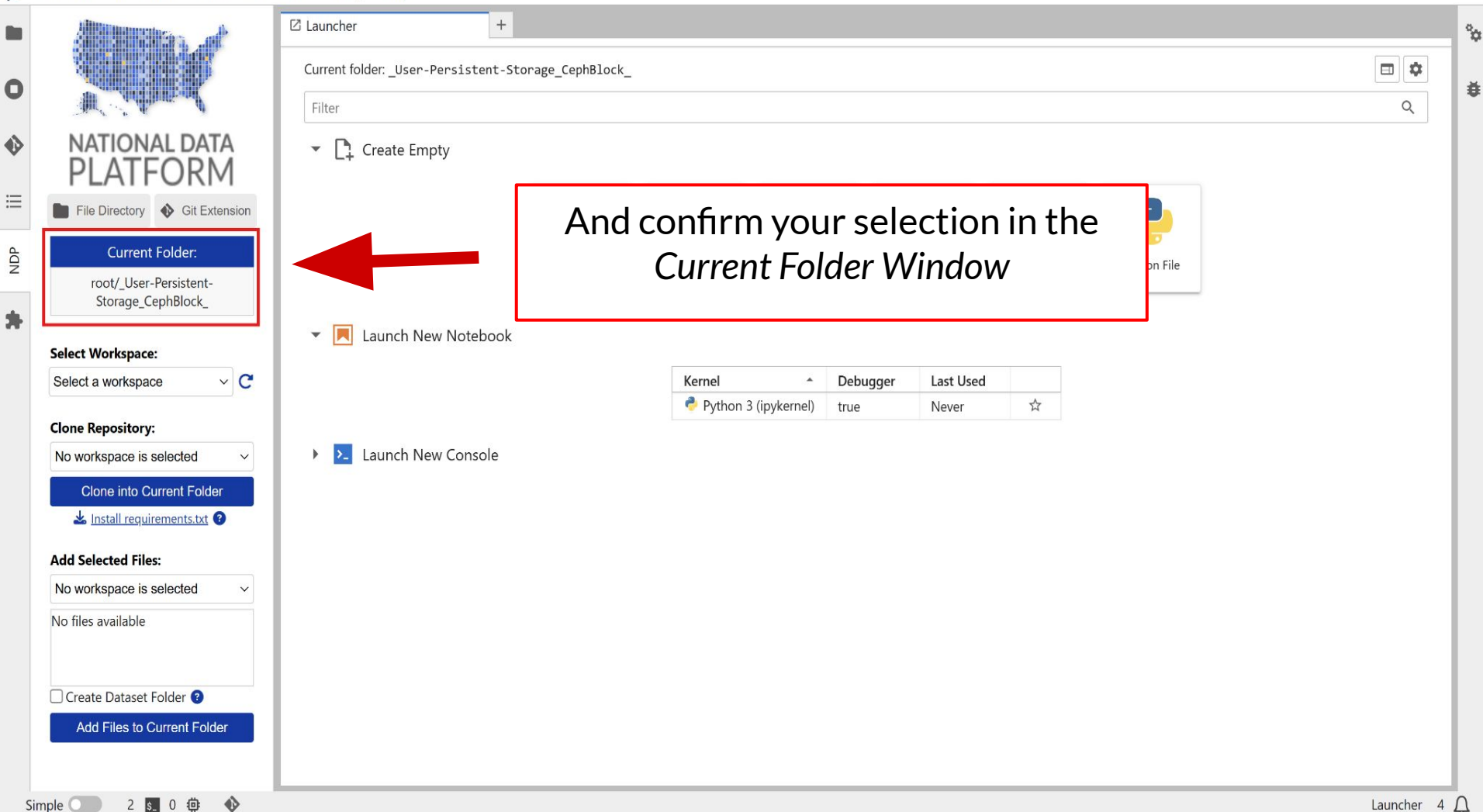

# 5. Select workspace

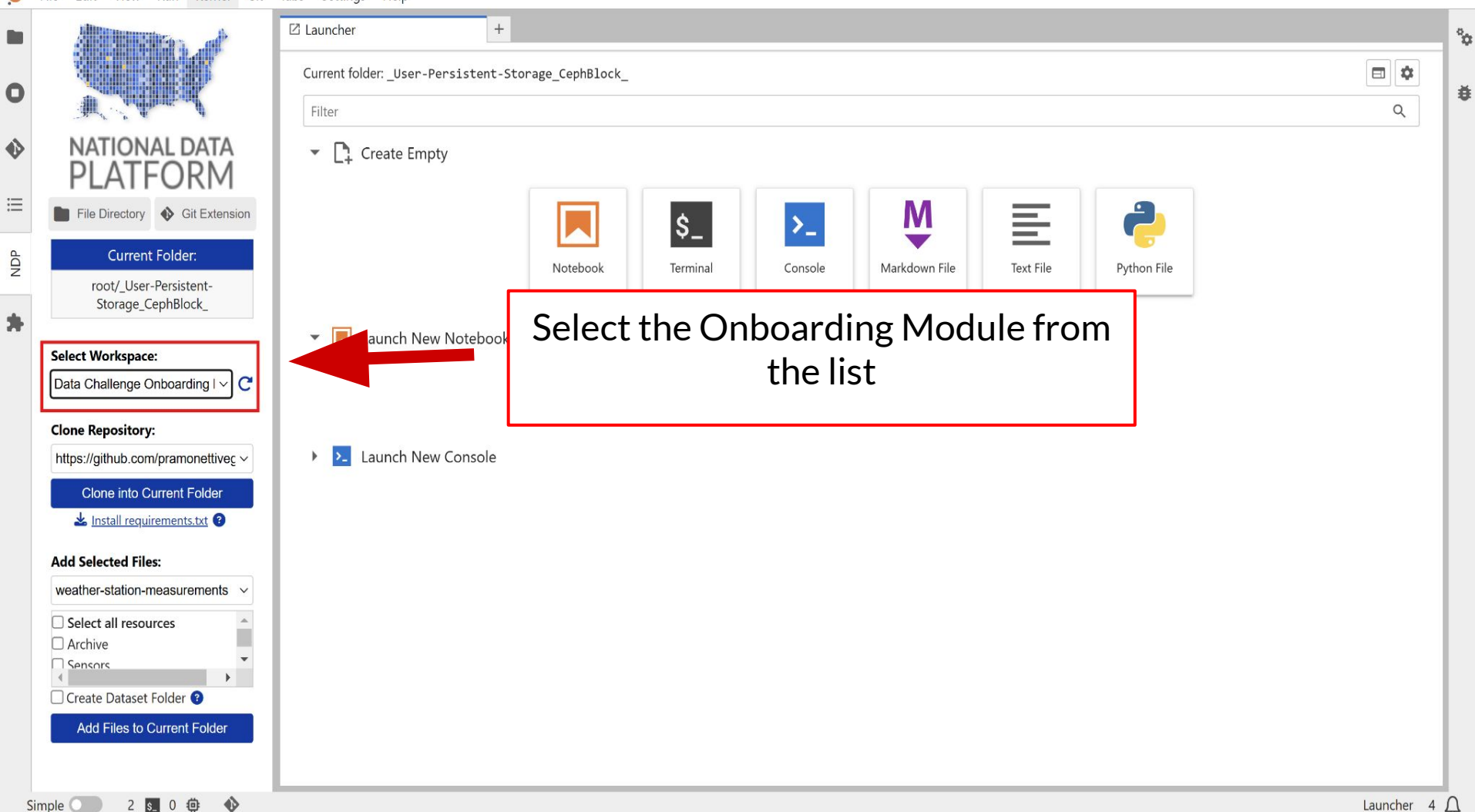

ŧ

# 6. Clone repository

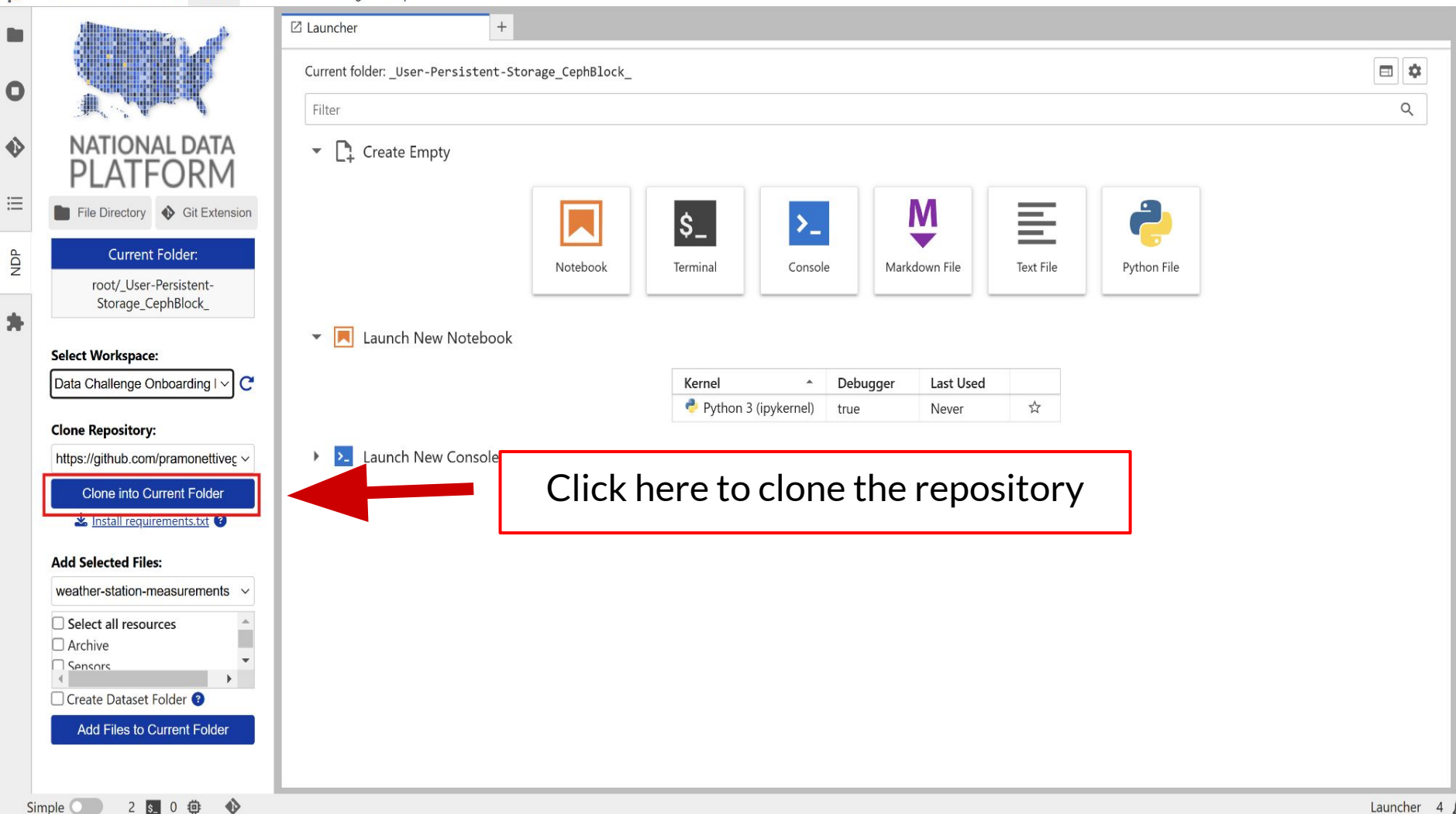

å

ŧ

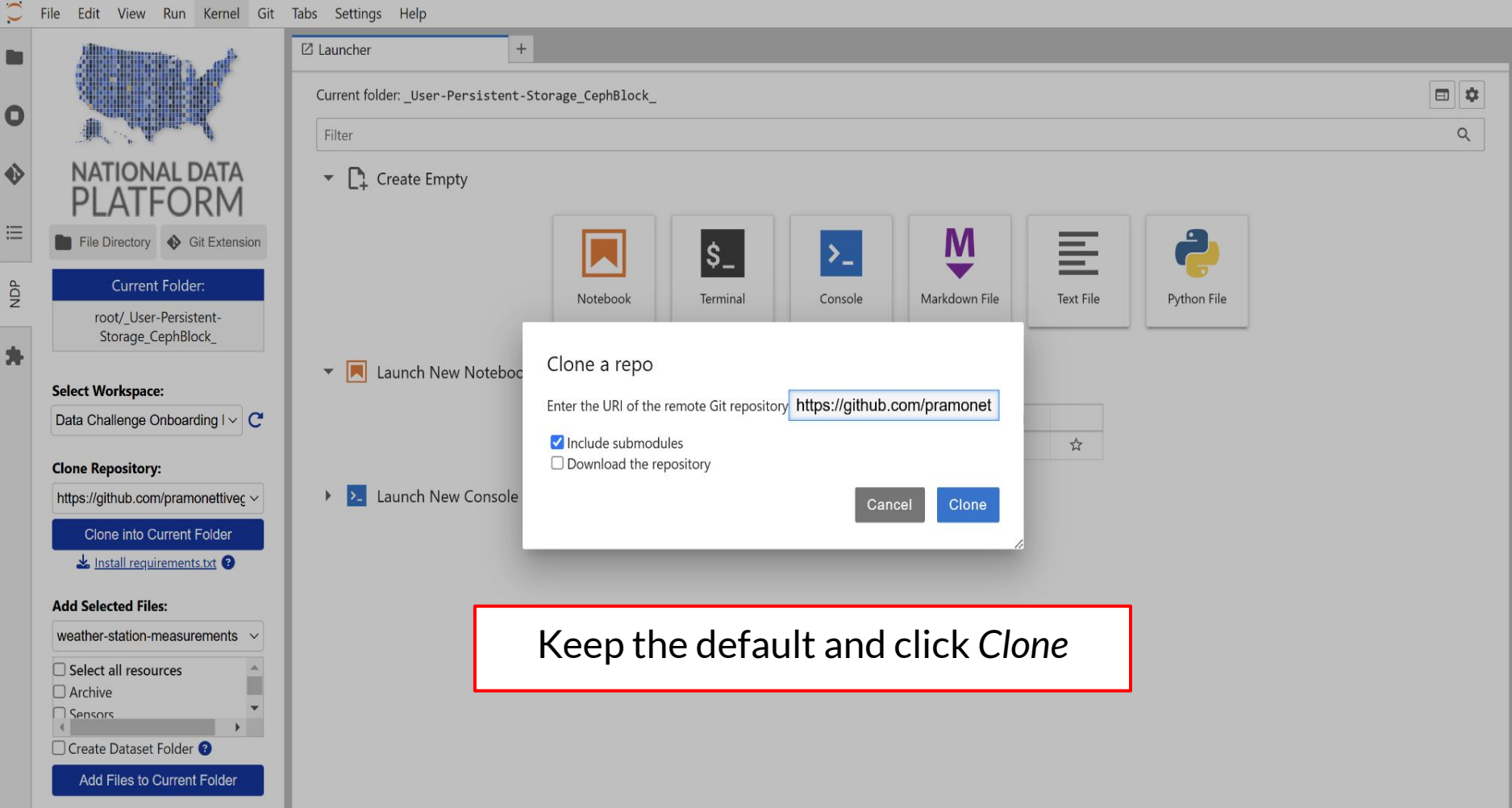

Đ

å

ð

# 7. Install requirements

| File Edit View Run Kernel Git labs Settings F | $\bigcirc$ | File | Edit | View | Run | Kernel | Git | Tabs | Settings | He |
|-----------------------------------------------|------------|------|------|------|-----|--------|-----|------|----------|----|
|-----------------------------------------------|------------|------|------|------|-----|--------|-----|------|----------|----|

| 0   | File Edit View Run Kernel Git                                   | Tabs Settings Help                                                               |            |    |
|-----|-----------------------------------------------------------------|----------------------------------------------------------------------------------|------------|----|
|     | All strengs of                                                  | 🖸 Launcher +                                                                     |            | Ŷ¢ |
| 0   |                                                                 | Current folder: _User-Persistent-Storage_CephBlock_                              |            |    |
| U   | M. A.A.                                                         | Filter                                                                           | Q          |    |
| ٩   |                                                                 | Create Empty                                                                     |            |    |
| ≣   | File Directory Sit Extensio                                     | Click on File Browser                                                            |            |    |
| NDP | Current Folder:<br>root/_User-Persistent-<br>Storage_CephBlock_ | Notebook Terminal Console Markdown File Text File Python File                    |            |    |
| *   | Select Workspace:                                               | Launch New Notebook      Kernel      Debugger Last Used                          |            |    |
|     |                                                                 | <ul> <li>Python 3 (ipykernel)</li> <li>true</li> <li>Never</li> <li>☆</li> </ul> |            |    |
|     | Clone Repository:<br>https://github.com/pramonettiveç ~         | ▶ ≥_ Launch New Console                                                          |            |    |
|     |                                                                 |                                                                                  |            |    |
|     | Add Selected Files:                                             |                                                                                  |            |    |
|     | weather-station-measurements ~                                  |                                                                                  |            |    |
|     | Select all resources Archive                                    |                                                                                  |            |    |
|     | Sensors                                                         |                                                                                  |            |    |
|     | Add Files to Current Folder                                     |                                                                                  |            |    |
| S   | Simple 🔵 0 🛐 0 🤠 🚸                                              |                                                                                  | Launcher 3 | Δ  |

| 0   | File Edit View Run Kernel Git              | Tabs Settings Help                                  |            | _      |
|-----|--------------------------------------------|-----------------------------------------------------|------------|--------|
|     | + 🗈 ± C                                    | 🖾 Launcher +                                        |            | °0     |
| 0   | \$⁺                                        | Current folder: _User-Persistent-Storage_CephBlock_ | ■ \$       |        |
| Ŭ   | Filter files by name Q                     | Filter                                              | Q          | ľ      |
| ♦   | /_User-Persistent-<br>Storage_CephBlock_ / | Create Empty                                        |            |        |
| ;≡  | Name <u>Modified</u>                       |                                                     |            |        |
| NDP |                                            | Notebook Terminal Console Markdown File Python File |            |        |
| *   |                                            | ✓ ■ Launch New Noteba                               |            |        |
|     |                                            | Move to the recently cloned folder                  |            |        |
|     |                                            | ▶ >_ Launch New Console                             |            |        |
|     |                                            |                                                     |            |        |
|     |                                            |                                                     |            |        |
|     |                                            |                                                     |            |        |
|     |                                            |                                                     |            |        |
|     |                                            |                                                     |            |        |
|     |                                            |                                                     |            |        |
|     | Simple 🕜 2 🛐 0 🛱 🚸                         |                                                     | Launcher 5 | $\cap$ |

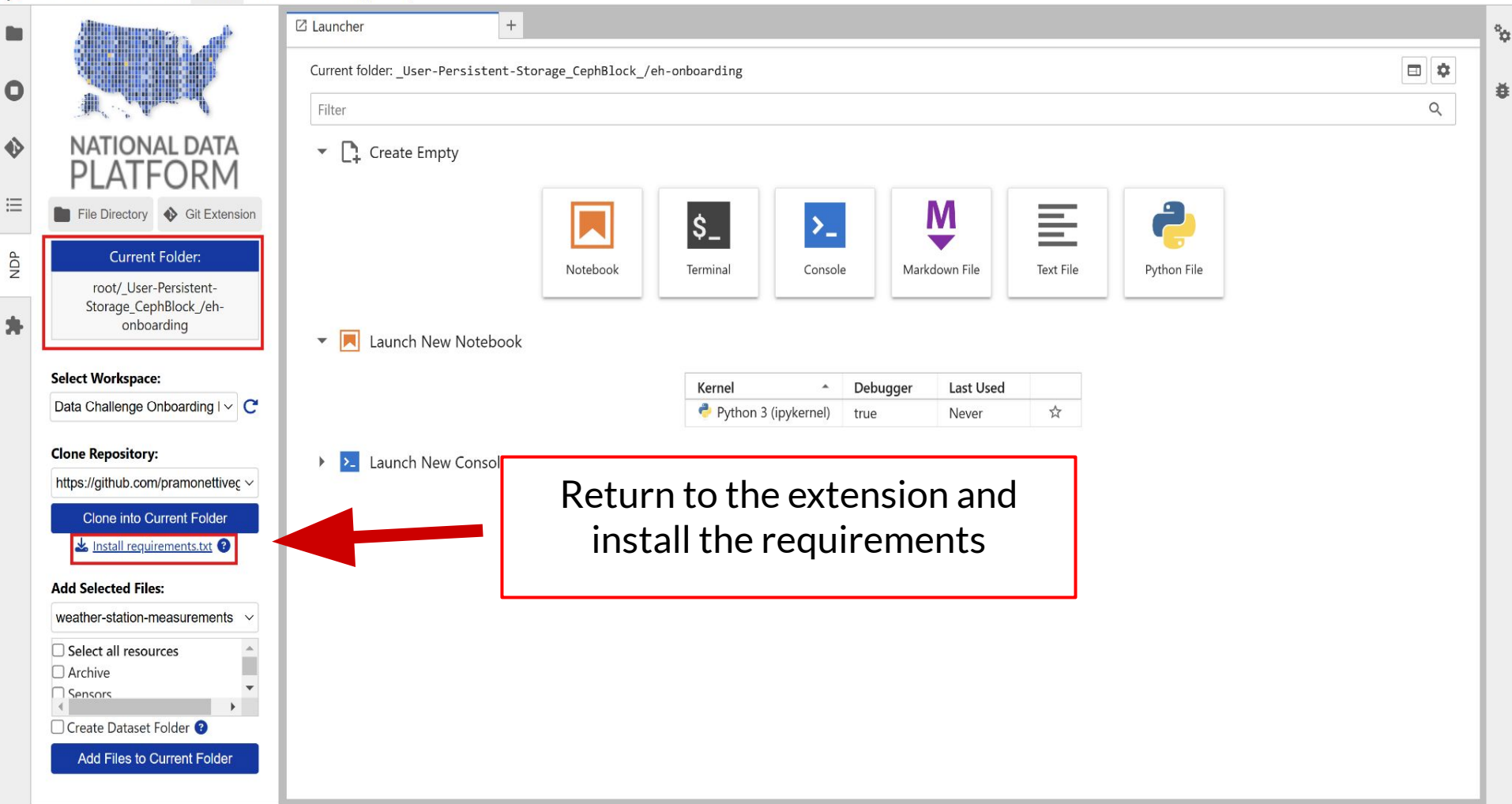

0

٧

 $\equiv$ 

NDP

\*

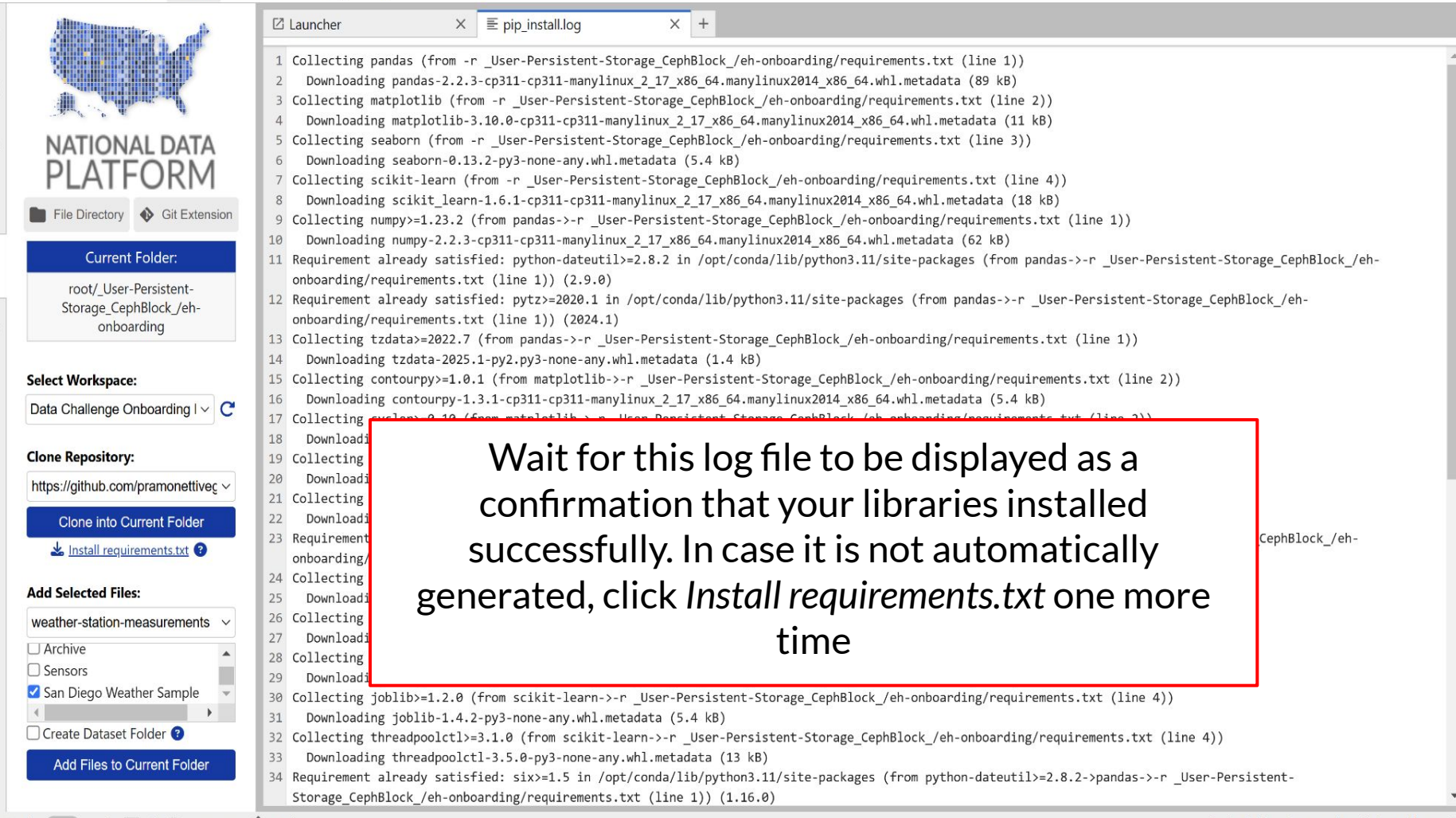

å

益

#### **NOTE: Libraries are not persistent**

Installing libraries will be effective for your current JupyterHub session. However, once you stop your server, your libraries will be lost. Therefore, each time you come back to work on a particular module, you need to reinstall the libraries.

# 8. Add selected files

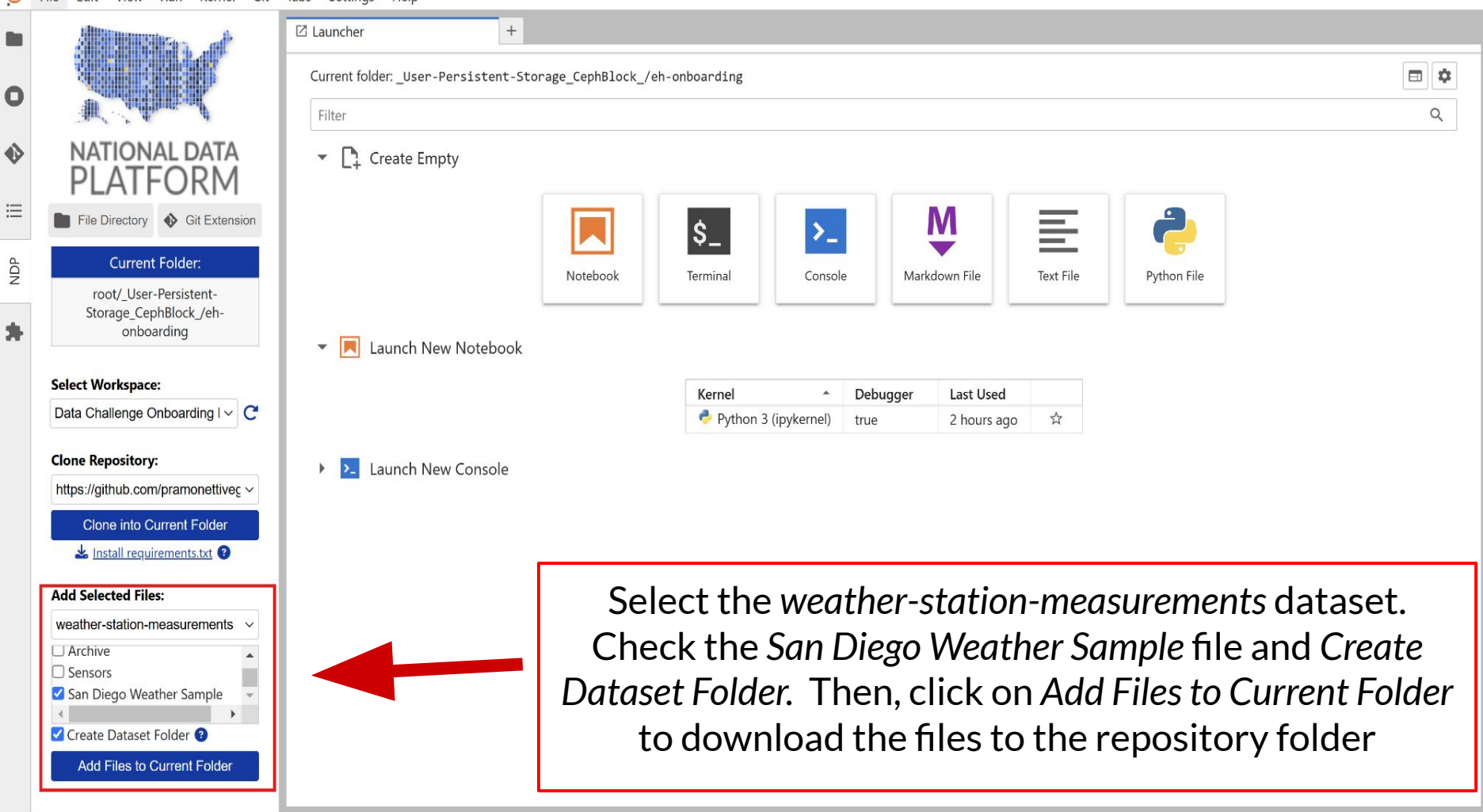

å

¥
## 9. Add a dataset

| Datasets 🕑 Edit                                                     |  |
|---------------------------------------------------------------------|--|
| Educator provided datasex                                           |  |
| HPWREN Weather Station Medsurements                                 |  |
| In your module, click on <i>Edit</i> in the <i>Datasets</i> section |  |
| Models 🕑 Edit                                                       |  |
| 뭄 No models!                                                        |  |
|                                                                     |  |
| Scripts 🕜 Edit                                                      |  |
| Educator provided scripts                                           |  |
| https://github.com/pramonettivega/eh-onboarding.git                 |  |

Go to JupyterHub 🗗

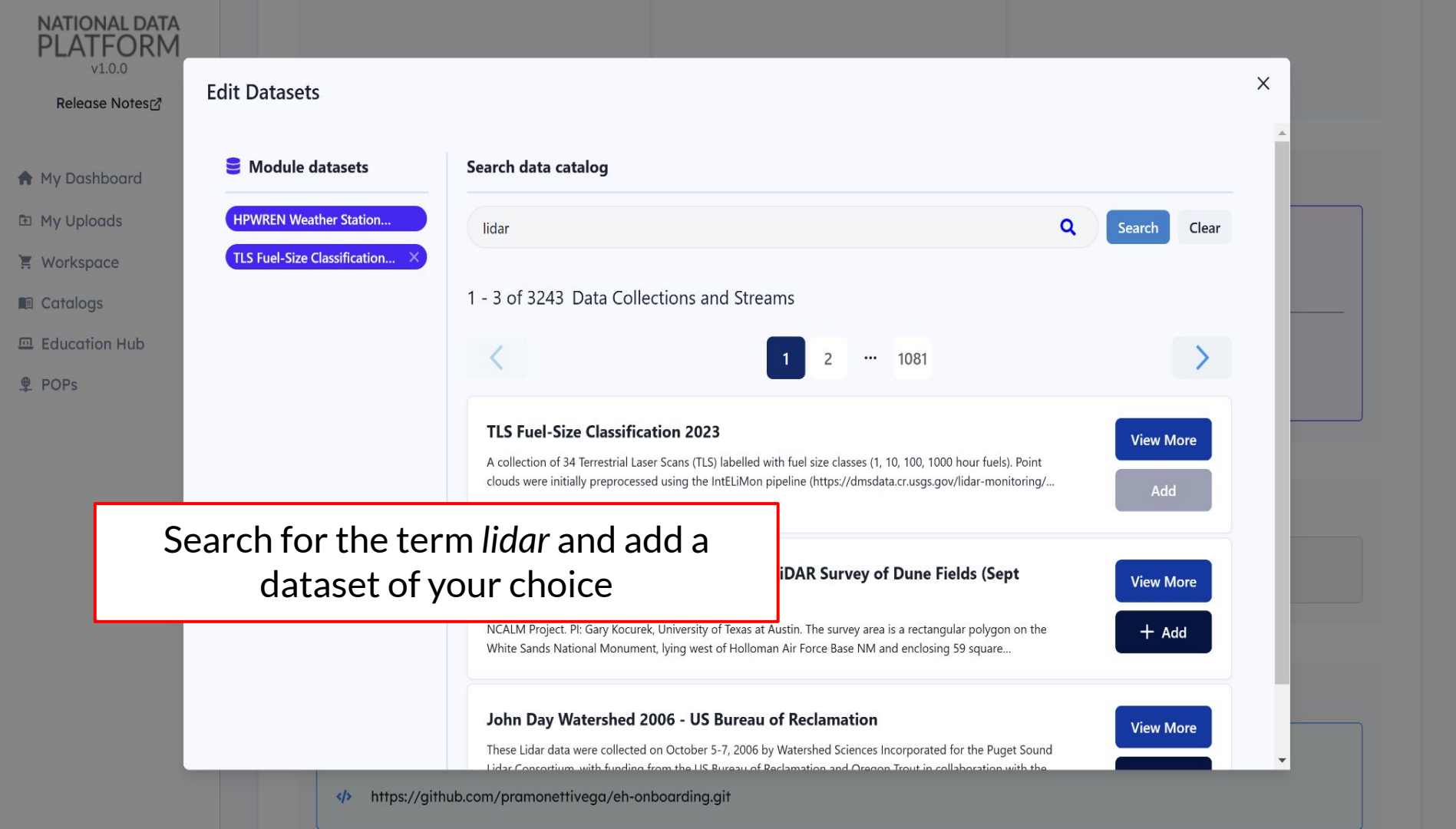

Simple

2

讏 \$\_

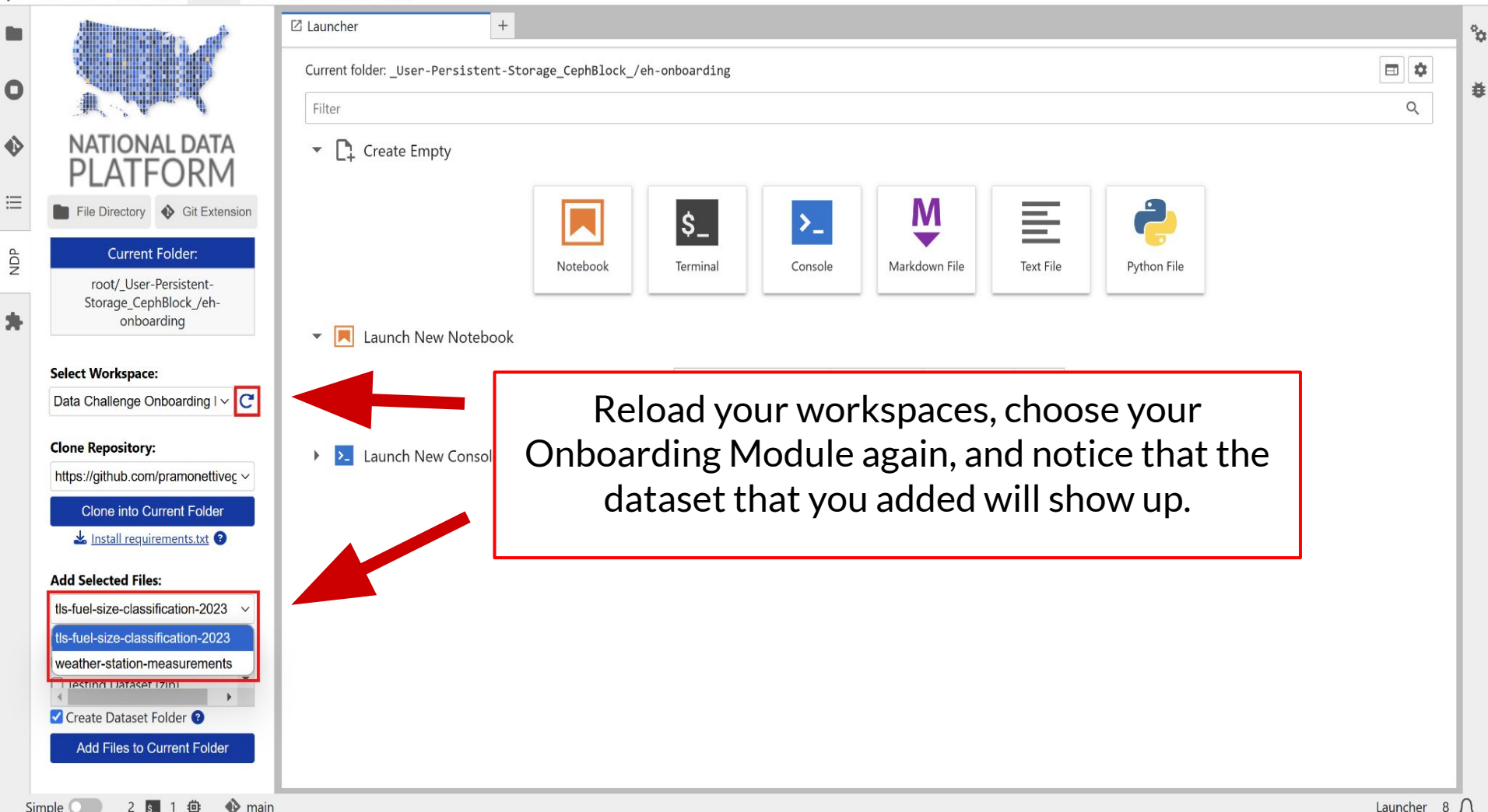

### **10. Complete your notebook**

| 0   | File Edit View Run Kernel         | Git Ta | Fabs Settings Help |                        |                               |                                  |
|-----|-----------------------------------|--------|--------------------|------------------------|-------------------------------|----------------------------------|
|     | + 🗈 🛨 C                           | 3      | 🖾 Launcher 🛛 🗙     | 🗷 onboarding.ipynb X + |                               |                                  |
|     |                                   |        | 🖻 + X 🗇 🗂 🕨 🔳 🕴    | C 🕨 Markdown ∽ 🕓 git   |                               | 🝷 Open in 👙 Python 3 (ipykernel) |
| 0   | \$ <sup>+</sup>                   |        | -                  |                        |                               |                                  |
| -   | Filter files by name C            | ۹      | TUC Sam D          | liada                  |                               |                                  |
| ٩   | / User-Percistent-                |        | UC SanD            | nego                   | 010                           | SUPERCOMPUTER CENTER             |
| •   | Storage_CephBlock_ / eh-onboardir | ng /   |                    |                        |                               |                                  |
| ≣   | Name 🔶 Modi                       | ified  |                    |                        |                               |                                  |
|     | pics 5h                           | ago    |                    |                        |                               |                                  |
| IDP | weather-station 51m               | ago    |                    |                        |                               |                                  |
| 2   | • 🗷 onboarding.ipynb 🛛 1m         | ago    |                    |                        | NATIONAL DATA PLATFORM        |                                  |
| 4   | README.md 5h                      | ago    |                    |                        | Bridging the Data Gaps for Al |                                  |
|     | requirements.txt 5h               | ago    |                    |                        |                               |                                  |
|     |                                   | - 1    |                    |                        |                               | al a a manufact a 1t             |
|     |                                   |        |                    | Open the onboa         | raing notebook an             | a complete It                    |

This module is designed to provide an onboarding experience and introduce you to working with NDP Modules. The problem and dataset presented here align with research areas explored by multiple collaborators of the National Data Platform, including the WORDS team at the San Diego Supercomputer Center.

The problem and data used in this demo module were originally developed as part of the Big Data Specialization offered by UC San Diego on Coursera.

#### The Data

The file daily weather.csv is a comma-separated file that contains weather data. This data comes from a weather station located in San Diego, California. The weather station is equipped with sensors that capture weather-related measurements such as air temperature, air pressure, and relative humidity. Data was collected for a period of three years, from September 2011 to September 2014, to ensure that sufficient data for different seasons and weather conditions is captured.

Sensor measurements from the weather station were captured at one-minute intervals. These measurements were then processed to generate values to describe daily weather. Since this dataset was created to classify low-humidity days vs. non-low-humidity days (that is, days with normal or high humidity), the variables included are weather measurements in the morning, with one measurement, namely relatively humidity, in the afternooy.

°0

Ð

₱ Python 3 (ipykernel) ○ ■

### 11. Work on your own solution

| File | Edit | View | Run | Kernel | Git | Tabs | Settings | Help |
|------|------|------|-----|--------|-----|------|----------|------|
|------|------|------|-----|--------|-----|------|----------|------|

| 0   | File Edit View Run Kerr                              | nel Git  | Tabs Settings Help |                                                 |                         |   |
|-----|------------------------------------------------------|----------|--------------------|-------------------------------------------------|-------------------------|---|
|     | + 🗈 🛨                                                | C        | ☑ Launcher X       | onboarding.ipynb ×      Untitled.ipynb × +      |                         | 4 |
|     | *                                                    |          |                    | C ↦ Code ∨ () git                               | ▼ Open in No Kernel 🔘 🗮 |   |
| 0   | Filter files by name                                 | Q        | []:[               |                                                 | ○ ↑ ↓ 古 早 首             | Đ |
| •>  | /_User-Persistent-<br>Storage_CephBlock_ / eh-onbook | arding / |                    | Click to add a cell.                            |                         |   |
| ≣   | Name 🔺 N                                             | Nodified |                    |                                                 |                         |   |
|     | pics                                                 | 5h ago   |                    |                                                 |                         |   |
| NDP | weather-station                                      | 1h ago   |                    |                                                 |                         |   |
| 2   | • 🔳 onboarding.ipynb                                 | 13m ago  |                    | Start a new kernel for "Untitled.ipynb"         |                         |   |
| 1   | ♥ README.md                                          | 5h ago   |                    | Filter kernels Q                                |                         |   |
| -   | 🗅 requirements.txt                                   | 5h ago   |                    | Kernel A Debugger Last Used                     |                         |   |
|     | 🔲 Untitled.ipynb                                     | 1s ago   |                    | 📌 Python 3 (ipykernel) true 15 seconds ago 🛱    |                         |   |
|     |                                                      |          |                    | Connect to a running kernel                     |                         |   |
|     |                                                      |          |                    | Kernel A Deburger State Liced by                |                         |   |
|     |                                                      |          |                    | Python 3 (ipykernel) true idle onboardina.ipynb |                         |   |
|     |                                                      |          |                    |                                                 |                         |   |
|     |                                                      |          |                    | Always start the preferred kernel               |                         |   |
|     |                                                      |          |                    |                                                 |                         |   |
|     |                                                      |          |                    |                                                 |                         |   |
|     |                                                      |          |                    |                                                 |                         |   |
|     |                                                      |          | Start a ne         | w notebook and select Start a new Kernel        |                         |   |
|     |                                                      |          | e car e a rie      |                                                 |                         |   |
|     |                                                      |          |                    |                                                 |                         |   |
|     |                                                      |          |                    |                                                 |                         |   |
|     |                                                      |          |                    |                                                 |                         |   |

\*

|                        | ₫ C             | Launcher |                                                              |                                                                                                    | ooarding.ipynb                                                                                 | × pedro.ipynb                                                                                                    | X +                                                                                   |                                                                                                    |                                                                                          |                                                          |
|------------------------|-----------------|----------|--------------------------------------------------------------|----------------------------------------------------------------------------------------------------|------------------------------------------------------------------------------------------------|----------------------------------------------------------------------------------------------------|---------------------------------------------------------------------------------------|----------------------------------------------------------------------------------------------------|------------------------------------------------------------------------------------------|----------------------------------------------------------|
| A <sup>t</sup>         |                 | 8 + %    |                                                              |                                                                                                    | Code 🗸 🕻                                                                                       | ) git                                                                                                    |                                                                                       |                                                                                                    | 🝷 Open in 💆                                                                              | Python 3 (ipykernel) 🔿                                   |
|                        |                 |          |                                                              |                                                                                                    |                                                                                                |                                                                                                    |                                                                                       |                                                                                                    |                                                                                          |                                                          |
| Filter files by name   | Q               |          | Mv so                                                        | olution                                                                                                    |                                                                                                |                                                                                                    |                                                                                       |                                                                                                    |                                                                                          |                                                          |
| / _User-Persistent-    |                 |          | ,                                                            |                                                                                                    |                                                                                                |                                                                                                    |                                                                                       |                                                                                                    |                                                                                          |                                                          |
| Storage_CephBlock_ / e | eh-onboarding / | [2]:     | import par                                                   | ndas <mark>as</mark> pd                                                                                            |                                                                                                |                                                                                                    |                                                                                       |                                                                                                    |                                                                                          |                                                          |
| Name 🔺                 | Modified        |          | import nur                                                   | mpy as np                                                                                                    |                                                                                                |                                                                                                    |                                                                                       |                                                                                                    |                                                                                          |                                                          |
| pics                   | 6h ago          | [3]: 0   | df = pd.re                                                   | ead_csv("weath                                                                                                    | er-station-measur                                                                              | rements/daily_weather.csv                                                                                        | ").drop(columns=['nu                                                                  | <pre>mber'], errors='ignore'</pre>                                                                 | ')                                                                                       |                                                          |
| weather-station        | In ago          | [4]: 0   | df                                                           |                                                                                                    |                                                                                                |                                                                                                    |                                                                                       |                                                                                                    |                                                                                          |                                                          |
| Dedro invnb            | 6m ago          | [4].     |                                                              | •                                                                                                    | ••••                                                                                           |                                                                                                    |                                                                                       |                                                                                                    |                                                                                          |                                                          |
| ♥ README.md            | 6h ago          | [4]:     | air_j                                                        | pressure_9am a                                                                                                    | lir_temp_9am_avg_                                                                              | _wind_direction_9am avg_w                                                                                        | ind_speed_9am max_v                                                                   | wind_direction_9am max_                                                                            | wind_speed_9am rain_accu                                                                 | imulation_9am rain_du                                    |
| requirements.txt       | 6h ago          |          | 0                                                            | 918.060000                                                                                                    | 74.033000                                                                                      |                                                                                                    |                                                                                       | 205 400000                                                                                         |                                                                                          | 0.0                                                      |
|                        |                 |          |                                                              | 047.04                                                                                                    | <b>D</b>                                                                                       |                                                                                                    | · / ]                                                                                 |                                                                                                    |                                                                                          | 0.0                                                      |
|                        |                 |          | 1                                                            | 917.34                                                                                                    | Kenar                                                                                          | me the file '                                                                                                    | with you                                                                              | ir name an                                                                                         | id start                                                                                 | 0.0                                                      |
|                        |                 |          | 1<br>2                                                       | 917.34<br>923.04                                                                                                   | Kenar                                                                                          | me the file '                                                                                                    | with you                                                                              | ir name an<br>vn solutio                                                                           | d start                                                                                  | 0.0                                                      |
|                        |                 |          | 1<br>2<br>3                                                  | 917.34<br>923.04<br>920.50                                                                                         | Renar                                                                                          | me the file<br>working or                                                                                        | with you<br>h your ov                                                                 | r name an<br>vn solutio                                                                            | n start                                                                                  | 0.0                                                      |
|                        |                 |          | 1<br>2<br>3<br>4                                             | 917.34<br>923.04<br>920.50<br>921.160000                                                                           | <b>Kenar</b>                                                                                   | working or                                                                                                    | NITH YOU<br>NYOUR OV                                                                  | vn solutio                                                                                         | 10 Start<br>n<br>2.863283                                                                | 0.0 0.0 8.9                                              |
|                        |                 |          | 1<br>2<br>3<br>4<br>                                         | 917.34<br>923.04<br>920.50<br>921.160000                                                                           | Kenar<br>44.294000                                                                             | working or<br>277,80000                                                                                          | WITH YOU<br>I YOUR OV<br>1.856660                                                     | vn solution                                                                                        | 10 Start<br>n<br>2.863283                                                                | 0.0 0.0 8.9                                              |
|                        |                 |          | 1<br>2<br>3<br>4<br><br>1090                                 | 917.32<br>923.04<br>920.50<br>921.160000<br><br>918.900000                                                         | <b>Kenar</b><br>44.294000<br><br>63.104000                                                     | me the file<br>working or<br>277.800000<br><br>192.900000                                                        | WITN YOU<br><b>1 YOU</b> OV<br>1.856660<br><br>3.869906                               | Ir name an<br>vn solutio<br>136.500000<br><br>207.300000                                           | IG STAFT<br>N<br>2.863283<br><br>5.212070                                                | 0.0<br>0.0<br>8.9<br><br>0.0                             |
|                        |                 |          | 1<br>2<br>3<br>4<br><br>1090<br>1091                         | 917.32<br>923.04<br>920.50<br>921.160000<br><br>918.900000<br>918.710000                                           | <b>Kenar</b><br>44.294000<br><br>63.104000<br>49.568000                                        | me the file<br>working or<br>277.800000<br><br>192.900000<br>241.600000                                          | WITN YOU<br>N YOUR OV<br>1.856660<br><br>3.869906<br>1.811921                         | 17 name an<br>vn solution<br>136.500000<br><br>207.300000<br>227.400000                            | 2.863283<br><br>5.212070<br>2.371156                                                     | 0.0<br>0.0<br>8.9<br><br>0.0<br>0.0                      |
|                        |                 |          | 1<br>2<br>3<br>4<br><br>1090<br>1091<br>1092                 | 917.32<br>923.04<br>920.50<br>921.160000<br><br>918.900000<br>918.710000<br>916.600000                             | <b>Kenar</b><br>44.294000<br><br>63.104000<br>49.568000<br>71.096000                           | ne the file<br>working or<br>277.800000<br><br>192.900000<br>241.600000<br>189.300000                            | WITN YOU<br>1 YOUL OV<br>1.856660<br><br>3.869906<br>1.811921<br>3.064608             | 136.500000<br><br>207.300000<br>227.400000<br>200.800000                                           | 2.863283<br><br>5.212070<br>2.371156<br>3.892276                                         | 0.0<br>0.0<br>8.9<br><br>0.0<br>0.0<br>0.0               |
|                        |                 |          | 1<br>2<br>3<br>4<br><br>1090<br>1091<br>1092<br>1093         | 917.32<br>923.04<br>920.50<br>921.160000<br><br>918.900000<br>918.710000<br>916.600000<br>912.600000               | <b>Kenar</b><br>44.294000<br><br>63.104000<br>49.568000<br>71.096000<br>58.406000              | me the file<br>working or<br>277.800000<br><br>192.900000<br>241.600000<br>189.300000<br>172.700000              | WITN YOU<br>N YOUR OV<br>1.856660<br><br>3.869906<br>1.811921<br>3.064608<br>3.825167 | 136.500000<br>136.500000<br><br>207.300000<br>227.400000<br>200.800000<br>189.100000               | Castart<br>n<br>2.863283<br><br>5.212070<br>2.371156<br>3.892276<br>4.764682             | 0.0<br>0.0<br>8.9<br><br>0.0<br>0.0<br>0.0<br>0.0        |
|                        |                 |          | 1<br>2<br>3<br>4<br><br>1090<br>1091<br>1092<br>1093         | 917.32<br>923.04<br>920.50<br>921.160000<br><br>918.900000<br>918.710000<br>916.600000<br>912.600000<br>921.530000 | <b>Renar</b><br>44.294000<br><br>63.104000<br>49.568000<br>71.096000<br>58.406000<br>77.702000 | ne the file<br>working or<br>277.800000<br><br>192.90000<br>241.60000<br>189.30000<br>172.70000<br>97.10000      | WITH YOU<br>1.856660<br><br>3.869906<br>1.811921<br>3.064608<br>3.825167<br>3.265932  | 136.500000<br>136.500000<br><br>207.300000<br>227.400000<br>200.800000<br>189.100000<br>125.900000 | 2.863283<br><br>5.212070<br>2.371156<br>3.892276<br>4.764682<br>4.451511                 | 0.0<br>0.0<br>8.9<br><br>0.0<br>0.0<br>0.0<br>0.0        |
|                        |                 |          | 1<br>2<br>3<br>4<br><br>1090<br>1091<br>1092<br>1093<br>1094 | 917.32<br>923.04<br>920.50<br>921.160000<br><br>918.900000<br>918.710000<br>916.600000<br>912.600000<br>921.530000 | <b>Renar</b><br>44.294000<br><br>63.104000<br>49.568000<br>71.096000<br>58.406000<br>77.702000 | ne the file<br>working or<br>277.800000<br><br>192.900000<br>241.600000<br>189.300000<br>172.700000<br>97.100000 | WITN YOU<br>1.856660<br><br>3.869906<br>1.811921<br>3.064608<br>3.825167<br>3.265932  | 136,500000<br><br>207,300000<br>227,400000<br>200,800000<br>189,100000<br>125,900000               | 2.863283<br><br>5.212070<br>2.371156<br>3.892276<br>4.764682<br>4.451511                 | 0.0<br>0.0<br>8.9<br><br>0.0<br>0.0<br>0.0<br>0.0<br>0.0 |
|                        |                 |          | 1<br>2<br>3<br>4<br><br>1090<br>1091<br>1092<br>1093<br>1094 | 917.34<br>923.04<br>920.50<br>921.160000<br><br>918.900000<br>918.710000<br>916.600000<br>912.600000<br>921.530000 | <b>Kenar</b><br>44.294000<br><br>63.104000<br>49.568000<br>71.096000<br>58.406000<br>77.702000 | ne the file<br>working or<br>277.800000<br><br>192.900000<br>241.600000<br>189.300000<br>172.700000<br>97.100000 | WITH YOU<br>1.856660<br><br>3.869906<br>1.811921<br>3.064608<br>3.825167<br>3.265932  | 136.500000<br>136.500000<br><br>207.300000<br>227.400000<br>200.800000<br>189.100000<br>125.900000 | Castart<br>n<br>2.863283<br><br>5.212070<br>2.371156<br>3.892276<br>4.764682<br>4.451511 | 0.0<br>0.0<br>8.9<br><br>0.0<br>0.0<br>0.0<br>0.0<br>0.0 |

Simple 🔵 2 🛐 2 🤠 🚸 main Python 3 (ipykernel) | Idle

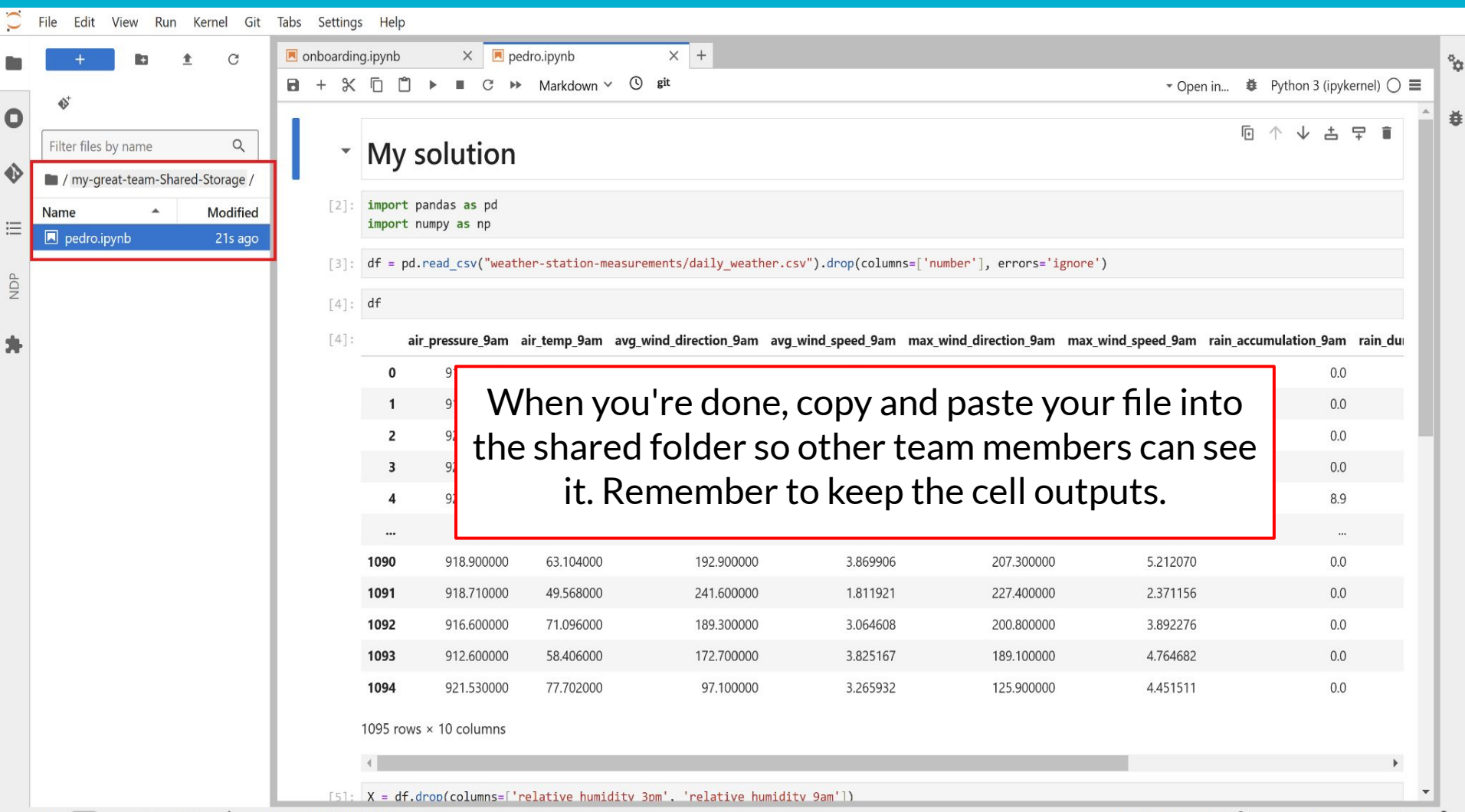

🛚 🛐 2 👜 🚯 Python 3 (ipykernel) | Idle

Simple

### **12. Stop your server**

| F | ile Edit View Run Kernel Git                                | t Tabs Setting         | ıs Help          |                          |                           |                           |                      |            |                      |                       |
|---|-------------------------------------------------------------|------------------------|------------------|--------------------------|---------------------------|---------------------------|----------------------|------------|----------------------|-----------------------|
|   | New<br>New Launcher                                         | Ctrl+Shift+L           | ipynb            | × ■ c →                  | dro.ipynb<br>Markdown 🗸 🕓 | × +<br>git                |                      |            | - Open in ♦ Pyt      | hon 3 (ipykernel) 🔿 🛽 |
|   | Open from Path<br>Open from URL<br>Open Recent              |                        | My               | solution                 |                           |                           |                      |            | ē 1                  | ↓ 古 〒 🗎               |
|   | New View for Notebook<br>New Console for Notebook           |                        | import<br>import | pandas as<br>numpy as r  | Once you                  | u finish yo<br>This is im | ur work, I           | remember   | r to stop you        | r                     |
|   | Close Tab<br>Close and Shut Down Notebook<br>Close All Tabs | Alt+W<br>Ctrl+Shift+Q  | df = pd<br>df    | .read_csv(               | server.                   | 11115 15 1111             | other us             | ers.       | sources for          |                       |
| ŀ | Save Notebook<br>Save Notebook As<br>Save All               | Ctrl+S<br>Ctrl+Shift+S | a<br>0<br>1      | ir_pressure              | Click                     | k on File fo              | llowed b             | y Hub Con  | trol Panel           | am rain_du<br>0.0     |
| L | Reload Notebook from Disk<br>Revert Notebook to Checkpoint  |                        | 2                | 923.040000               | 60.638000                 | 51.000000                 | 17.067852            | 63.700000  | 22.100967            | 0.0                   |
|   | Rename Notebook<br>Duplicate Notebook                       |                        | 3                | 920.502751<br>921.160000 | 70.138895<br>44.294000    | 198.832133<br>277.800000  | 4.337363<br>1.856660 | 211.203341 | 5.190045<br>2.863283 | 0.0                   |
|   | Download                                                    |                        |                  |                          |                           |                           |                      |            |                      |                       |
|   | Save and Export Notebook As                                 |                        | 1090             | 918.900000               | 63.104000                 | 192.900000                | 3.869906             | 207.300000 | 5.212070             | 0.0                   |
|   | Workspaces                                                  |                        | 1091             | 918.710000               | 49.568000                 | 241.600000                | 1.811921             | 227.400000 | 2.371156             | 0.0                   |
|   | Print                                                       | trl+P                  | 1092             | 916.600000               | 71.096000                 | 189.300000                | 3.064608             | 200.800000 | 3.892276             | 0.0                   |
| _ | Hub Control Panel                                           |                        | 1093             | 912.600000               | 58.406000                 | 172.700000                | 3.825167             | 189.100000 | 4.764682             | 0.0                   |
|   | Log Out                                                     |                        | 1094             | 921.530000               | 77.702000                 | 97.100000                 | 3.265932             | 125.900000 | 4.451511             | 0.0                   |
|   |                                                             |                        | 1095 row         | s × 10 columns           |                           |                           |                      |            |                      |                       |
|   |                                                             |                        |                  |                          |                           |                           |                      |            |                      | •                     |
|   |                                                             | [5]:                   | X = df.          | drop(columns=['r         | elative humiditv          | 3pm'. 'relative humidit   | v 9am'])             |            |                      |                       |

Simple 🔵 3 🛐 2 🤹 🚸 Python 3 (ipykernel) | Idle

Mode: Command 🥝 Ln 1, Col 1 pedro.ipynb 3 💭

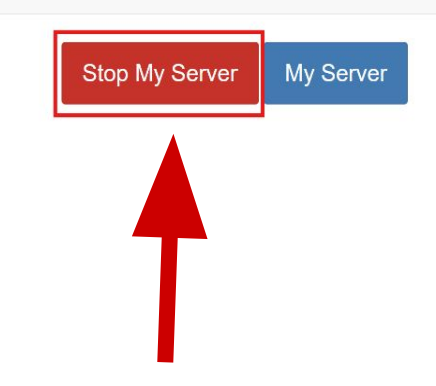

And finally click on *Stop Server*. Wait for the red button to disappear as a confirmation.

NATIONAL DATA PLATFORM

Home Token

# **FINAL NOTE**

If you return to this module at some point, you will only need to complete steps 2, 3, 4, and 7 of the setup because your files will be stored in your shared folder, so you will not need to clone the repository or download the data files again.